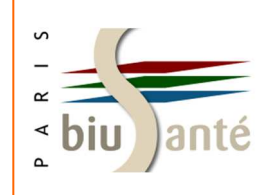

# Gérer ses références bibliographiques avec

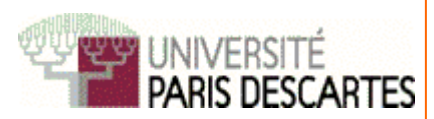

# **Zotero**

#### 1. Présentation

- 1.1. Installer Zotero
- 1.2. L'interface de Zotero

#### 2. Importer des références bibliographiques

2.1. Importer des références depuis un catalogue ou une base de données

2.2. Importer des références à partir d'un identifiant

2.3. Importer des références lorsque les icônes Zotero sont absentes de la barre d'adresse URL

2.4. Modifier ou créer manuellement une référence

#### 3. Organiser ses références

- 3.1. Créer des dossiers
- 3.2. Déplacer, supprimer des références
- 3.3. Rechercher des références dans la base
- 3.4. Supprimer les doublons de sa bibliothèque
- 3.5. Ajouter des notes
- 3.6. Utiliser les marqueurs
- 3.7. Distinguer visuellement une référence

#### 4. Archiver PDF, pages web et autres types de fichiers

- 4.1. Paramétrer Zotero pour joindre automatiquement des PDF
- 4.2. Joindre manuellement des PDF
- 4.3. Enregistrer des PDF stockés sur son ordinateur
- 4.4. Enregistrer des PDF provenant d'une page web
- 4.5. Récupérer les métadonnées des PDF
- 4.6. Enregistrer une page web

#### 5. Générer une bibliographie

#### 6. Utiliser le plugin "Traitement de texte"

6.1-2. Insérer des références dans un texte

6.3. Générer une bibliographie à partir des références insérées dans le texte

- 6.4. Modifier une référence
- 6.5. Supprimer une référence

6.6. Ajouter à la bibliographie des références non citées dans le texte

- 6.7. Modifier le style de citation
- 6.8. Corriger les anomalies de la bibliographie

#### 7. Zotero nomade

- 7.1. Créer un compte Zotero
- 7.2. Utiliser Zotero depuis un poste public
- 7.3. "My library"
- 7.4. Firefox portable

#### 8. Sauvegarder sa bibliothèque

#### 9. Zotero groups : partager des bibliographies

- 9.1. Créer un groupe
- 9.2. Les droits de l'administrateur et du propriétaire
- 9.3. L'onglet "Members"
- 9.4. L'onglet "Library Settings"
- 9.5. Travailler en local avec la bibliothèque du groupe

#### Bibliothèque Interuniversitaire de Santé Pôle Médecine — Paris — Novembre 2014

Alexandre Boutet (alexandre.boutet@biusante.parisdescartes.fr), Anne-Claire Le Picard (anne-claire.le-picard@biusante.parisdescartes.fr), Benjamin Macé (benjamin.mace@biusante.parisdescartes.fr), Isabelle Peyret (isabelle.peyret@biusante.parisdescartes.fr),

Sandrine Rocheron (sandrine.rocheron@biusante.parisdescartes.fr)

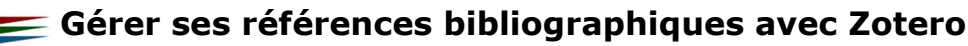

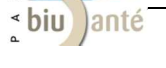

### **Zotero** 1. Présentation

1.1. Installer Zotero

Zotero est un logiciel de gestion de références bibliographiques gratuit produit par le Center for History and New Media (George Mason University, Virginie).

Conçu à l'origine pour fonctionner exclusivement avec le navigateur Firefox, Zotero est désormais compatible avec les navigateurs suivants : Google Chrome et Safari.

Il est téléchargeable à l'adresse : http://www.zotero.org

- Si vous optez pour "Zotero for Firefox", il sera nécessaire de télécharger un plugin pour interfacer Zotero avec un logiciel de traitement de texte.
- Si vous optez pour "Zotero Standalone", il faudra télécharger un "connecteur" pour lier votre navigateur à Zotero.

En revanche, aucun plugin n'est nécessaire pour fonctionner avec un logiciel de traitement de texte.

Une fois Zotero installé sur votre ordinateur, cliquez sur

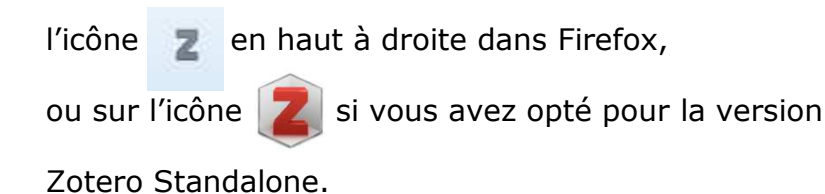

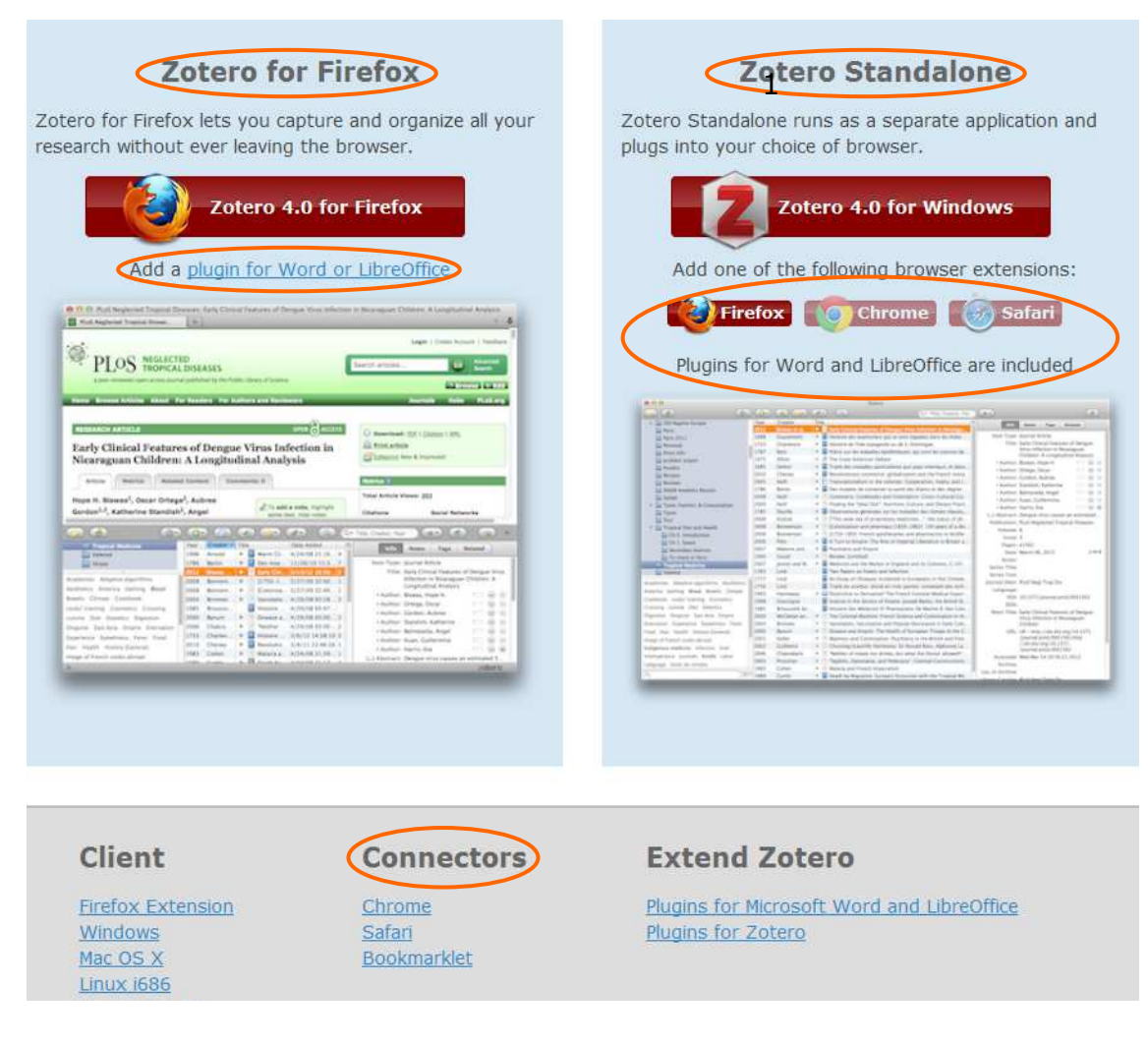

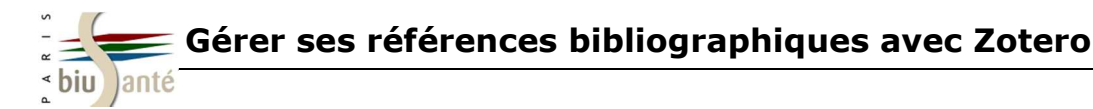

#### **1.2.** L'interface : les trois colonnes de Zotero

|                                                                             | biu anté médecine-odo                                                                                                    | ontologie                                                                                                    | RECHERCHE Google                                                                                                 |                                    |                                                                                                    | LIMITER AU S                                                                                   | SITE BIU SANTE Init                                                                                  |
|-----------------------------------------------------------------------------|----------------------------------------------------------------------------------------------------|----------------------------------------------------------------------------------------------------|----------------------------------------------------------------------------------------------------|------------------------------------|----------------------------------------------------------------------------------------------------|------------------------------------------------------------------------------------------------|----------------------------------------------------------------------------------------------------|
| Line .                                                                      | BIU SANTE      MÉDECINE-ODONTOLOGIE                                                                                                    | Accuei                                                                                                    | Medecine-Odontologie                                                                                             | , Phai                             | rmacte-Biologie-C                                                                                           | osmetologie 🚽                                                                                  | Histoire de la Santo                                                                                 |
|                                                                             | Catalogues de la BIU Santé                                                                                                    | Actua                                                                                                    | lité                                                                                                    |                                    |                                                                                                    | Ressour                                                                                        | ces électroniqu                                                                                      |
|                                                                             | Catalogue général de la BIU Santé<br>Ancien catalogue médecine numérisé (1395-1952)<br>Thèses<br>Publications de congrès<br>Catalogues des documents multimédia<br>Autres catalogues<br>Catalogue collectif français (SUDOC)                                                              | Visitez le blog actualités<br>Rentrée et retour aux horai<br>Nouvelles recommandations<br>Colloque sur la médecine per<br>cancérologie | de la BIU San té<br>res habituels<br>pour les articles médicaux<br>rsonnalisée en<br>actualités plus anciennes ) | accès réservé<br>Mqnd<br>Bennessie | Revues élec<br>Bases de do<br>Livres élect<br>Encyclopédi<br>Atlas d'anat<br>ed (Medline)<br>oc (Inist/CNRS | troniques<br>nnées<br>roniques<br>e médico-chi<br>omie IMAIOS<br>)                             | rurgicale (EMC)                                                                                      |
| 🔁 🍰 🎯                                                                       | • @• 🔒 🔏 🔜• Ø• 🔍                                                                                                    |                                                                                                    | <ul> <li>Champs &amp; Marqueurs</li> </ul>                                                                       |                                    |                                                                                                    |                                                                                                |                                                                                                    |
| ▲ Ma bibliothèque<br>▲ 🔄 BIU Santé                                          | Titre                                                                                                    | <ul> <li>Créate</li> <li>Carlet</li> </ul>                                                                                             | ur Année<br>et al. 2012                                                                                          | : 🛱                                | Info Notes                                                                                                  | Marqueurs                                                                                      | Connexe                                                                                              |
| a partie 1<br>Cancer<br>Greffe_rein<br>Doublons<br>Non classés<br>Corbeille | <ul> <li>Chronic hepcidin induction causes hyposideremia</li> <li>Dysplasie progressive pseudorhumatoïde: à propo</li> <li>[Liver repopulation strategies]</li> <li>[LUCA, the enigmatic universal cell mother]</li> <li>Survie-des-personnes-atteintes-de-cancer-en-frategies</li> </ul> | and alters the pattern of Viatte<br>s de trois cas d'une mêm Benna<br>Gilgen<br>Kahn<br>nce-1989-2007-rapport-2                        | tt al. 2006<br>ni et al. 2007<br>crantz et al. 2005<br>2005                                                      |                                    | Type de doct                                                                                                | ument: Article<br>Titre: Dyspla<br>de troi<br>luteur: Benna<br>luteur: Amine<br>luteur: Ichcho | : de revue<br>isie progressive pseu<br>is cas d'une même fi<br>ni, Loubna<br>e, Bouchra<br>ou, Linda |

#### Colonne de gauche : Structure de la base Zotero

- "Ma bibliothèque" contient l'ensemble des références
- Des dossiers et des sous-dossiers permettent de classer les références
- Contient un dossier "Non classés" pour les références non classées, un dossier "Doublons" dédié à la gestion des références importées plusieurs fois et une corbeille

#### **Colonne du milieu : Zoom sur un dossier**

 Affiche le contenu du dossier ou sousdossier sélectionné dans la colonne de gauche

#### Colonne de droite : Affichage d'une référence précise

- Affiche le détail des éléments de la référence bibliographique sélectionnée dans la colonne du milieu
- Gestion des valeurs ajoutées aux références avec les onglets : Info, Notes, Marqueurs (mots-clés), Connexe (références associées)

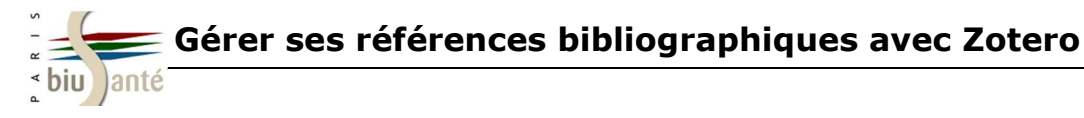

#### 2.1. Importer des références depuis un catalogue de bibliothèque ou une base de données

Lors d'une recherche bibliographique dans un catalogue (type SUDOC) ou une base de données (PubMed par ex.), Zotero repère automatiquement les références :

Sur la page d'affichage des résultats, une icône apparaît dans la barre d'adresse du navigateur ; l'icône varie en fonction du type de document :

#### www.sudoc.abes.fr/DB=2.1/SET=1/TTL=1/SHW?FRST=1

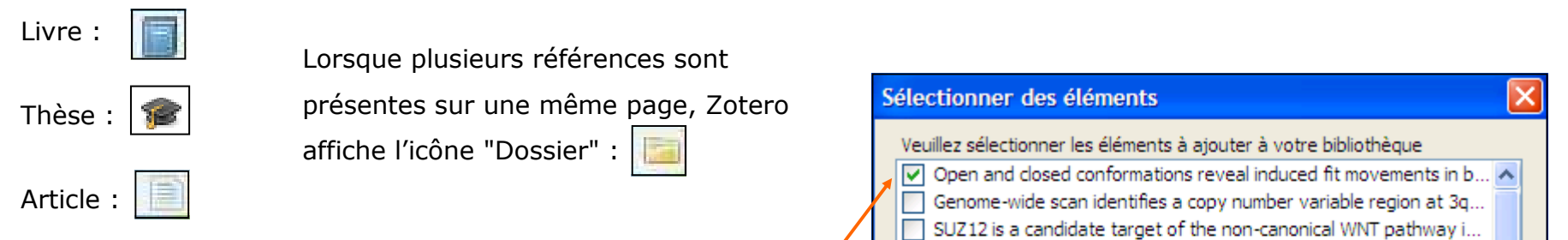

En cliquant sur cette icône, Zotero ouvre une fenêtre affichant les résultats présents sur la page. Il suffit alors de sélectionner tout ou partie de la liste, puis de cliquer sur "Ok" pour importer les références.

Toutes les références importées dans Zotero sont enregistrées par défaut dans **"Ma bibliothèque"**. **Celle-ci ne peut être ni supprimée, ni renommée**.

A noter : Si un dossier de la bibliothèque est sélectionné avant l'import, les références seront en même temps directement classées à l'intérieur de celui-ci.

| S | électionner des éléments                                              | $\times$ |
|---|-----------------------------------------------------------------------|----------|
|   | Veuillez sélectionner les éléments à ajouter à votre bibliothèque     |          |
|   | Open and closed conformations reveal induced fit movements in b       | ^        |
|   | Genome-wide scan identifies a copy number variable region at 3q       |          |
|   | SUZ12 is a candidate target of the non-canonical WNT pathway i        |          |
|   | A case of luteinizing thecoma with sclerosing peritonitis: Revisiting |          |
| - | Abdominosacral resection for locally advanced and recurrent rect      |          |
|   | Stage-for-stage comparison of definitive chemoradiotherapy, sur       |          |
|   | Sentinel lymph node biopsy in breast cancer guided by indocyanin      |          |
|   | Long-term weight change after oesophageal cancer surgery.             |          |
|   | Preoperative localization of sentinel lymph nodes using intraderm     |          |
|   | Circumferential resection margin as a prognostic factor in rectal c   |          |
|   | Hospital volume influences the choice of operation for thyroid can    |          |
|   | Leucocyte depletion of perioperative blood transfusion does not       | ~        |
|   | Lauthore' conjust Loucecute depletion of perioperative blood transf   | _        |
|   | Select All Deselect All                                               |          |
|   | OK Annuler                                                            |          |

Une sélection de catalogues et bases de données compatibles avec Zotero est disponible à l'adresse suivante :

http://www.zotero.org/support/fr/translators

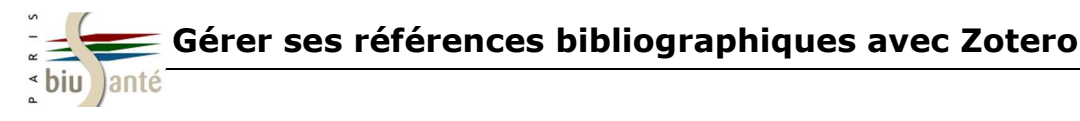

### 2.2. Importer des références à partir d'un ISBN, d'un DOI ou d'un PMID

L'**ISBN** (*International Standard Book Number*) ou numéro international normalisé du livre est un numéro international qui permet d'identifier, de manière unique, chaque livre publié.

Le **DOI** (Digital Object Identifier) ou identifiant d'objet numérique permet d'identifier une ressource électronique (articles en ligne principalement).

Le **PMID** (PubMed IDentifier) est un numéro unique attribué par la base de données PubMed à chacune des références indexées dans la base.

Zotero est capable de reconnaître ces identifiants et d'importer les références correspondantes dans la bibliothèque.

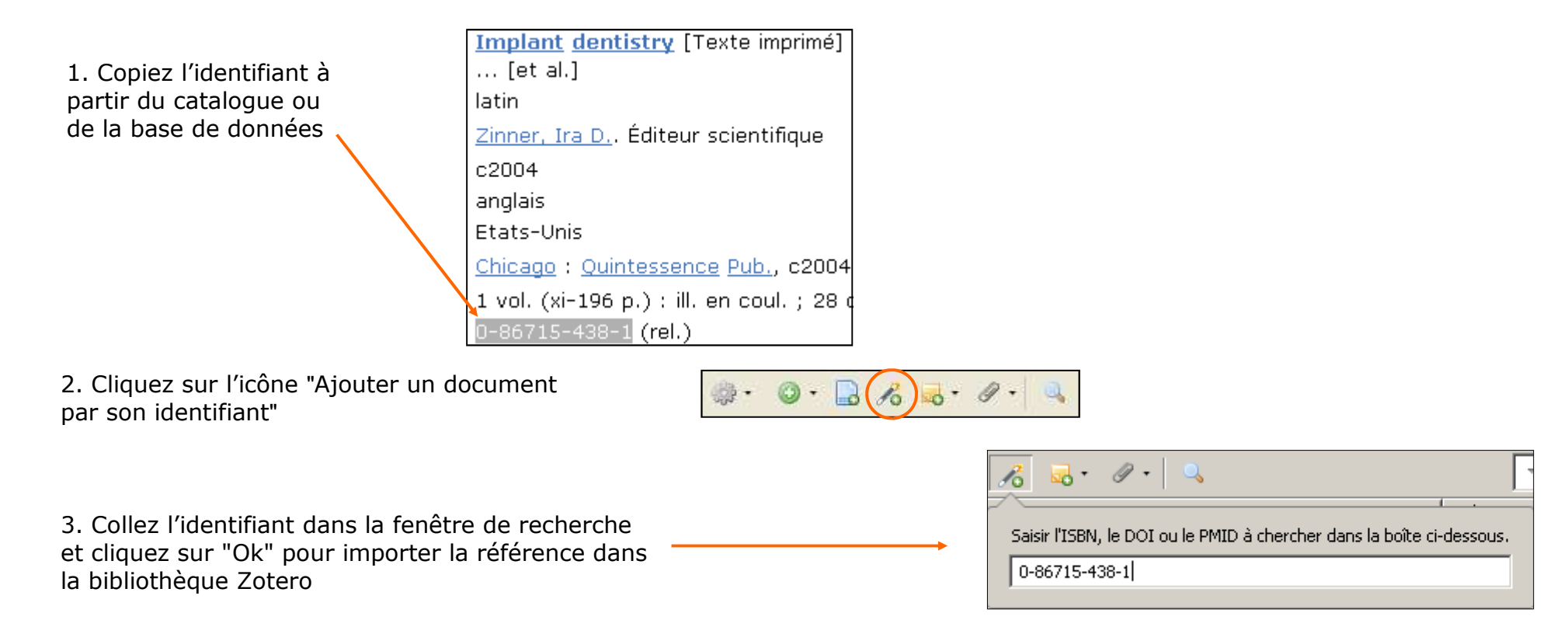

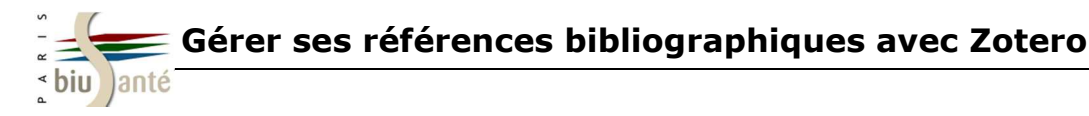

#### 2.3. Importer des references lorsque Zotero n'affiche pas d'icône d'import dans la barre d'adresse

Que faire lorsque Zotero n'affiche pas d'icône d'import dans la barre d'adresse ?

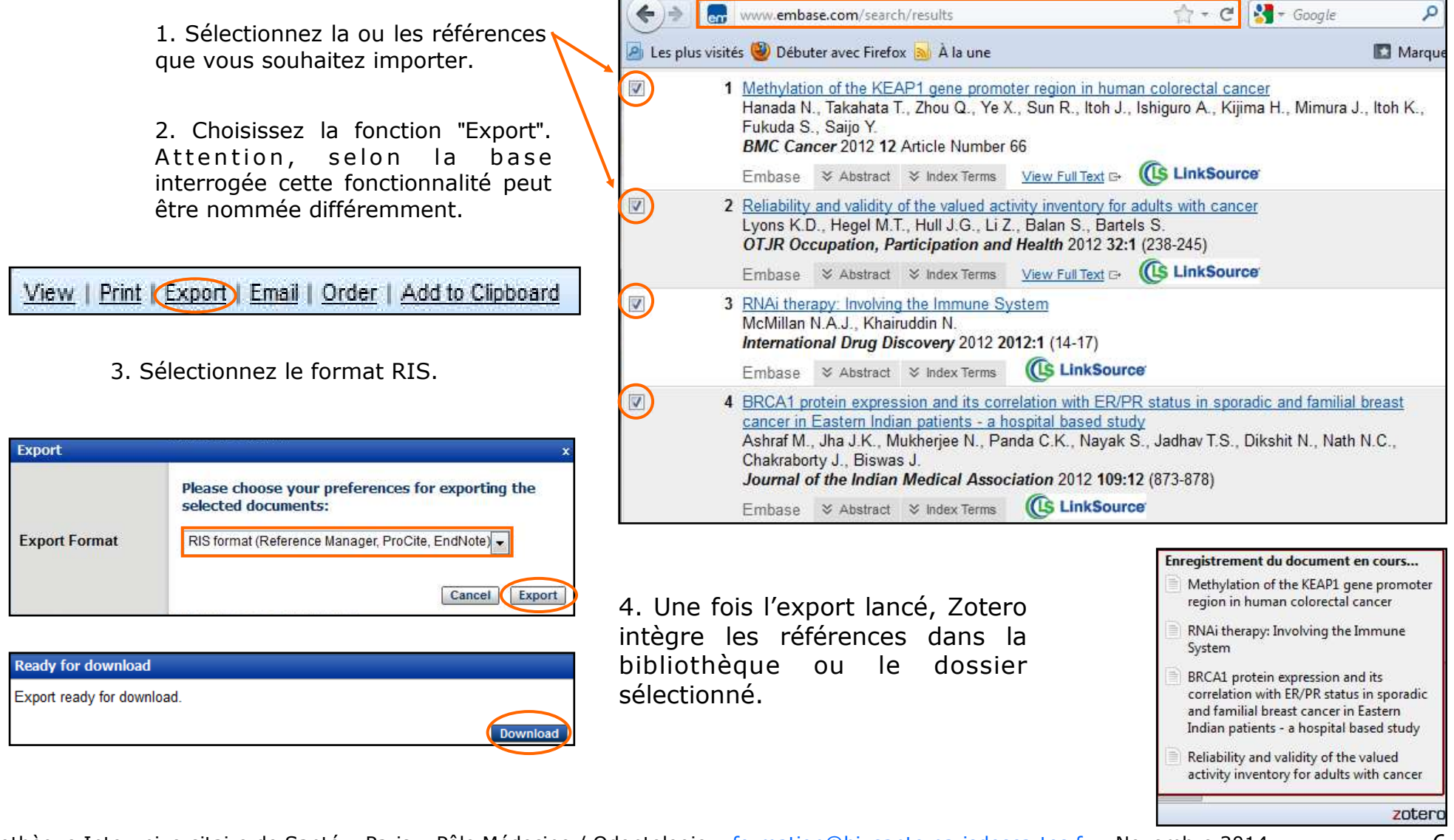

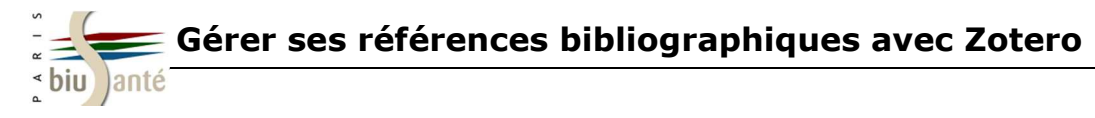

#### 2.4. Modifier manuellement une notice bibliographique...

Toutes les références importées automatiquement dans la bibliothèque Zotero sont modifiables : il est donc possible de modifier certaines données et/ou de compléter la description bibliographique (ajout d'un résumé, d'une cote, modification de la casse, etc.)

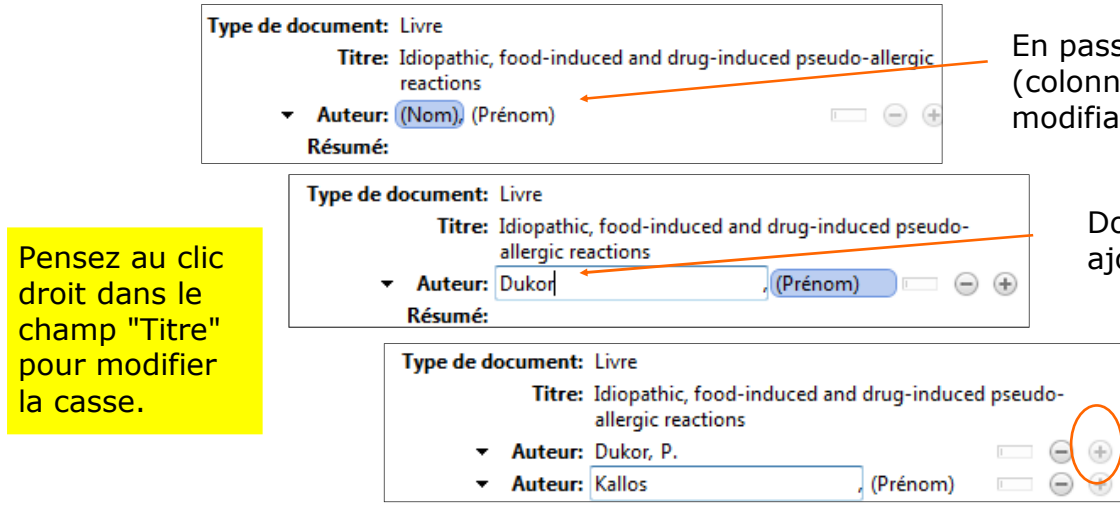

En passant la souris sur les différents éléments qui composent la fiche (colonne de droite), un cadre bleu apparaît indiquant que le champ est modifiable.

Double-cliquez sur ce cadre bleu, puis saisissez les informations à ajouter ou corriger.

Il est aussi possible d'ajouter des auteurs supplémentaires en cliquant sur le bouton " + "

#### 2.4. ... ou créer une notice manuellement

Vous pouvez aussi ajouter manuellement un nouveau document dans la bibliothèque Zotero :

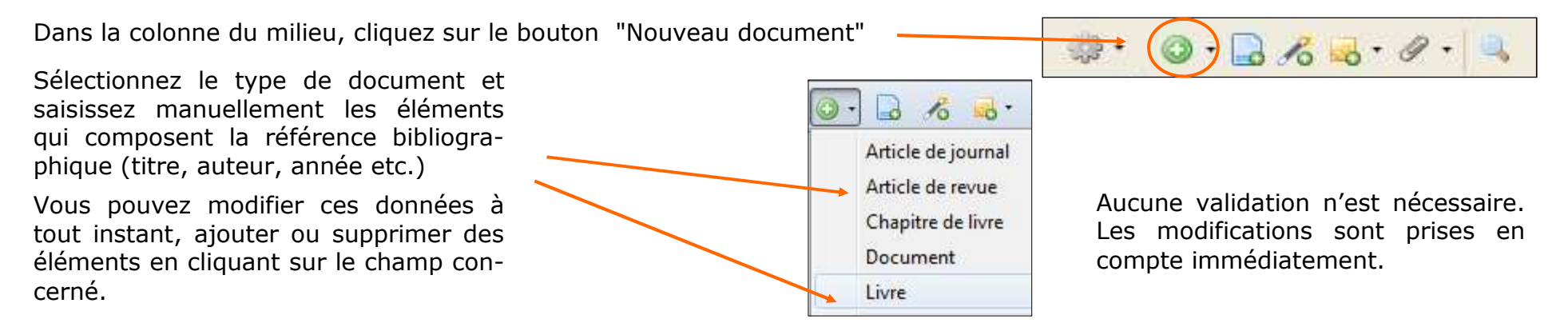

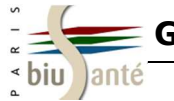

Exercices : importer des références depuis un catalogue de bibliothèque ou une base de données

1. Dans <u>PubMed</u>, recherchez l'ensemble des articles écrits par Axel Kahn et intégrez-en une dizaine dans Zotero.

2. Dans la <u>Banque de Données en Santé Publique (BDSP)</u>, recherchez des références sur la prévention des toxicomanies. Importez quelques références dans Zotero.

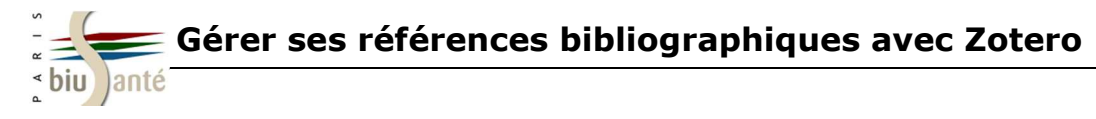

#### 3.1. Créer des dossiers et des sous-dossiers (colonne de gauche)

Pour créer un nouveau dossier, cliquez sur le bouton "Nouvelle collection" situé dans le coin gauche de la colonne de gauche

ou utilisez le clic droit de la souris à partir de "Ma bibliothèque", puis sélectionnez "Nouvelle collection". Ma bibliothèque Titre Nouvelle collection... a 📄 Biu 📄 pi Nouvelle recherche enregistrée... Can Afficher les doublons 📄 Gref 👘 Il vous suffit ensuite d'entrer le nom que vous souhaitez 🚞 Thè Afficher les documents sans collection attribuer à ce nouveau dossier. 📥 Dou Exporter la bibliothèque... No

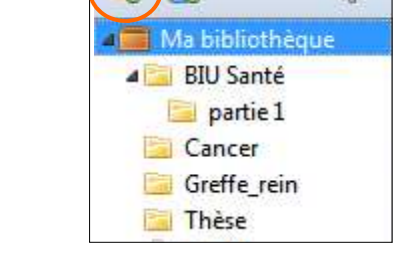

Pour créer un sous-dossier, même procédure : faire un clic droit sur le dossier concerné, puis choisir "Nouvelle sous-collection".

### 3.2. Déplacer, supprimer des références

**Pour déplacer une référence** : la sélectionner dans la colonne centrale, puis à l'aide d'un clic gauche, la faire glisser vers le dossier choisi.

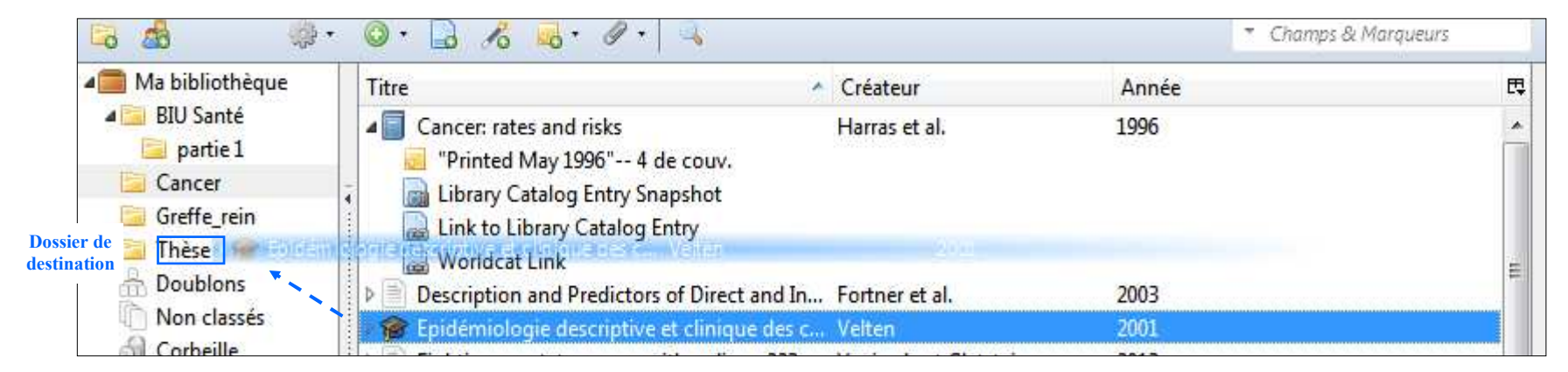

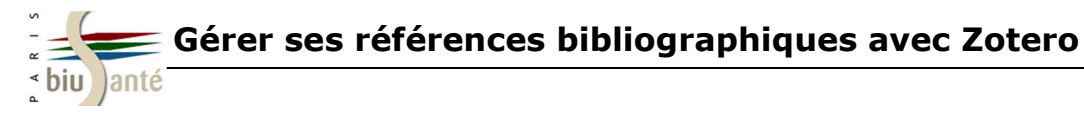

#### 3.2. Déplacer, supprimer des références

**Pour déplacer plusieurs références** à la fois, maintenir la touche Ctrl du clavier enfoncée puis sélectionner les références une à une avant de les faire glisser.

A noter : par ce procédé, la référence est déplacée mais reste malgré tout présente dans son dossier d'origine. Si vous souhaitez qu'elle n'y figure plus, il faut la retirer manuellement.

#### Pour retirer une référence d'un dossier, il y a plusieurs possibilités :

- Utiliser la touche Suppr du clavier : la référence est retirée de la collection mais reste enregistrée dans "Ma bibliothèque".
- Utiliser le clic droit de la souris et choisir "Retirer le document de la collection".

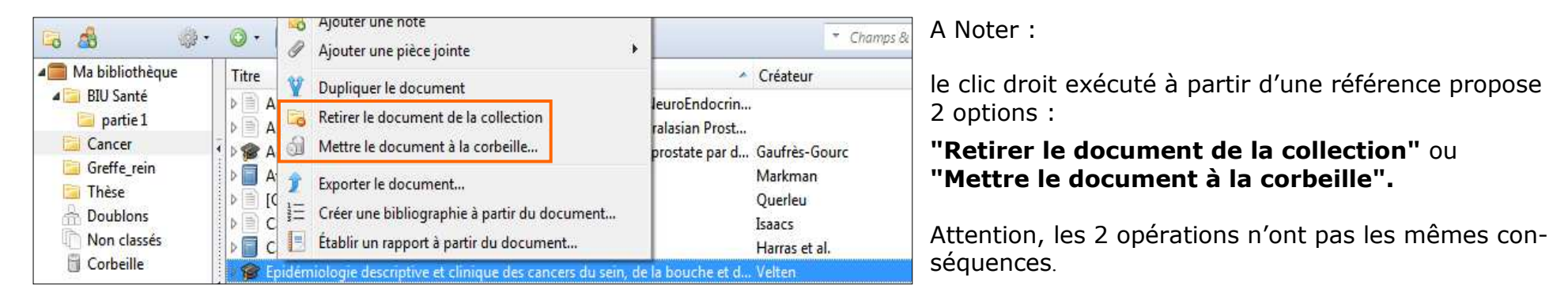

En résumé :

Si vous choisissez "**Mettre le document à la corbeille**" la référence est totalement supprimée. Elle ne figure désormais plus ni dans "Ma bibliothèque", ni dans les éventuels dossiers dans lesquels elle était classée.

A l'inverse, si vous choisissez "**Retirer le document de la collection**", la référence restera enregistrée dans la bibliothèque.

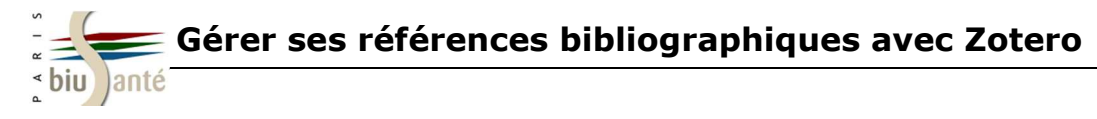

### **3.3. Rechercher des références à l'intérieur de la base**

Pour savoir dans quel dossier est classée une référence de "Ma bibliothèque", sélectionnez une référence puis appuyez sur la **touche Ctrl**.

Le dossier apparaît alors en surbrillance.

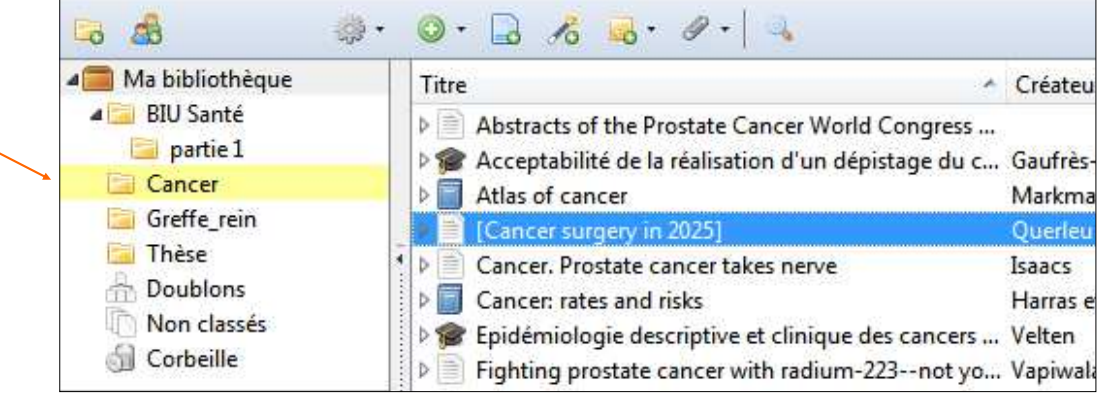

Zotero contient également un **moteur de recherche** interne capable de rechercher des références à l'intérieur de "Ma bibliothèque" ou d'un dossier en particulier.

Sélectionnez le dossier dans lequel vous souhaitez effectuer une recherche puis saisissez le ou les termes recherchés dans la fenêtre. La recherche porte sur l'ensemble des champs d'une référence, y compris les marqueurs (mots-clés) et les notes.

| 🔁 🎄 👘             | 🔹 💿 + 🔒 🤞 + 🖉 + 🔍                                                                                                    | ×    |
|-------------------|----------------------------------------------------------------------------------------------------|------|
| 📕 Ma bibliothèque | Titre Créateur                                                                                                    | A 🖽  |
| 🔺 🧾 BIU Santé     | Analgésie péridurale obstétricale : à propos de 630 cas                                                                                                    | 1994 |
| partie 1          | Bloc moteur prolongé après anesthésie péridurale combin Leblanc et al.                                                                                                    | 2004 |
| Cancer            | Hyperthermies du travail. Rôle de l'analgésie péridurale. HOCQUELET et al.                                                                                                    | 1989 |
| Greffe_rein       | L'arachnoïdite médullaire adhésive : une complication tar Ploteau et al.                                                                                                    | 2004 |
| 🔄 Thèse           | 🚹 📋 La déambulation sous anesthésie péridurale pendant le tra Bezirard et Charre                                                                                                    | 1999 |
|                   | Le vécu de l'accouchement sans péridurale Gendron-Bulot et al.                                                                                                    | 2007 |
| Non classés       | Image: Second Second | 2001 |
| il Corbeille      | Nouvelles techniques en analgésie obstétricale : Péridurale TIBI                                                                                                    | 2000 |

Attention : Le moteur de recherche tient compte des caractères accentués. En revanche il est insensible à la casse.

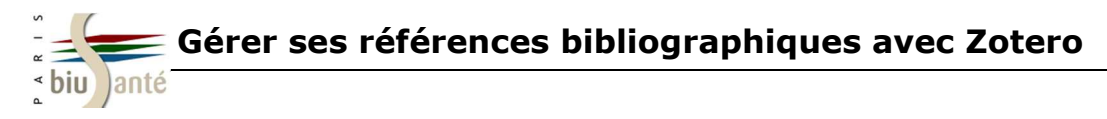

#### 3.4. Supprimer les doublons de sa bibliothèque

Dans la colonne de gauche, le dossier "Doublons" affiche les références en double détectées dans la bibliothèque.

| 🔓 🤷               | 🕴 🔘 🕫 🚜 🖉 🔍 🔹 Champs 8                                                                      | k Marqueurs |    |
|-------------------|---------------------------------------------------------------------------------------------|-------------|----|
| 🚛 Ma bibliothèque | Titre Créateur                                                                              | Année       | ₽. |
| BIU Santé         | 19 La présentation du siège à erme : recher-che d'une homogénéité d'att Ven-dittelli et al. | 2004        | *  |
| 📃 partie 1        | 19 La présentation du siège à erme : recher-che d'une homogénéité d'att Ven-dittelli et al. | 2004        |    |
| Cancer            | A Comparison of Expert Ratings and Self-Assessments of Situation Awar Matthews et al.       | 2011        | Ш  |
| Greffe_rein       | A Comparison of Expert Ratings and Self-Assessments of Situation Awar Matthews et al.       | 2011        |    |
| Thèse             | A hydrogel composite system for sustained epi-cortical delivery of Cyclo Caicco et al.      | 2013        |    |
| Doublons          | A hydrogel composite system for sustained epi-cortical delivery of Cyclo Caicco et al.      | 2013        |    |
| Non classés       | 🖉 🍘 Accouchement du siège à terme : analyse des pratiques obstétricales et Scarabin         | 2006        |    |
| OII Corbeille     | 🔗 Accouchement du siège à terme : analyse des pratiques obstétricales et Scarabin           |             |    |

Dans la colonne du milieu, sélectionnez une référence doublon.\_

**Dans la colonne de droite**, un encart présente les différentes dates d'enregistrement des références doublons.

L'icône her permet d'afficher les différences détectées entre les deux fiches et de choisir les données que vous souhaitez garder.

Dans l'encart des dates d'enregistrement, sélectionnez la fiche à conserver puis cliquez sur "Fusionner 2 documents" pour supprimer la référence doublon.

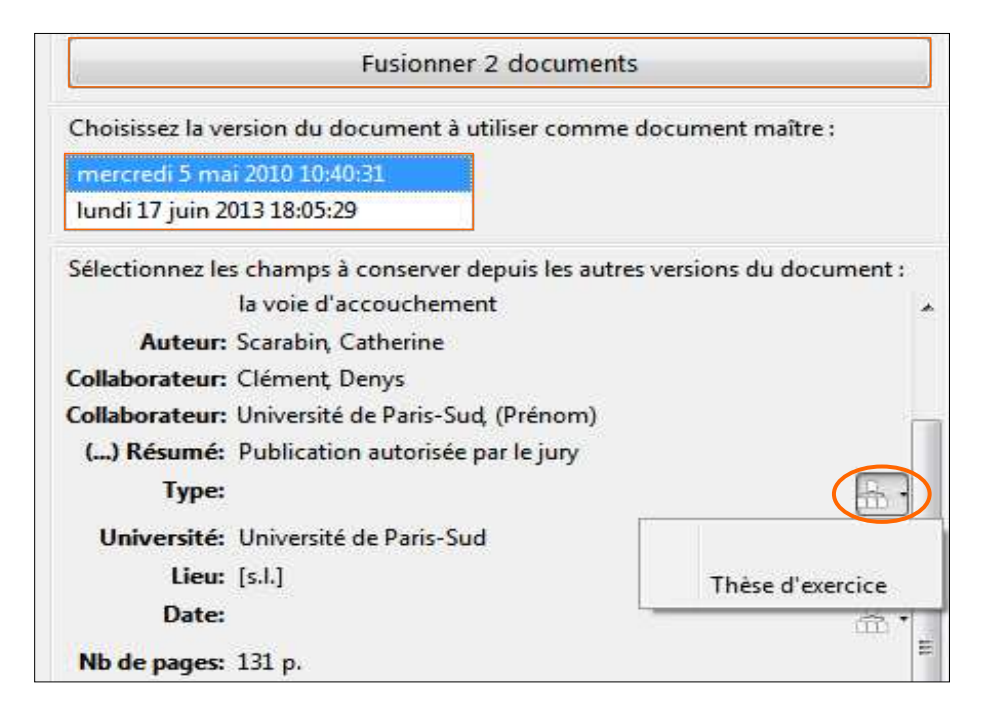

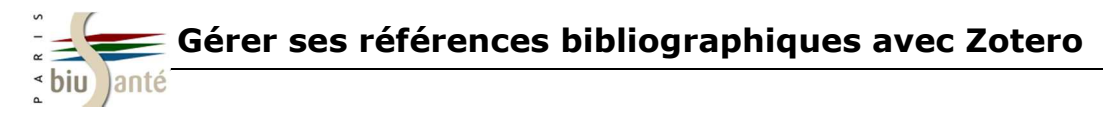

### 3.5. Annoter ses références bibliographiques

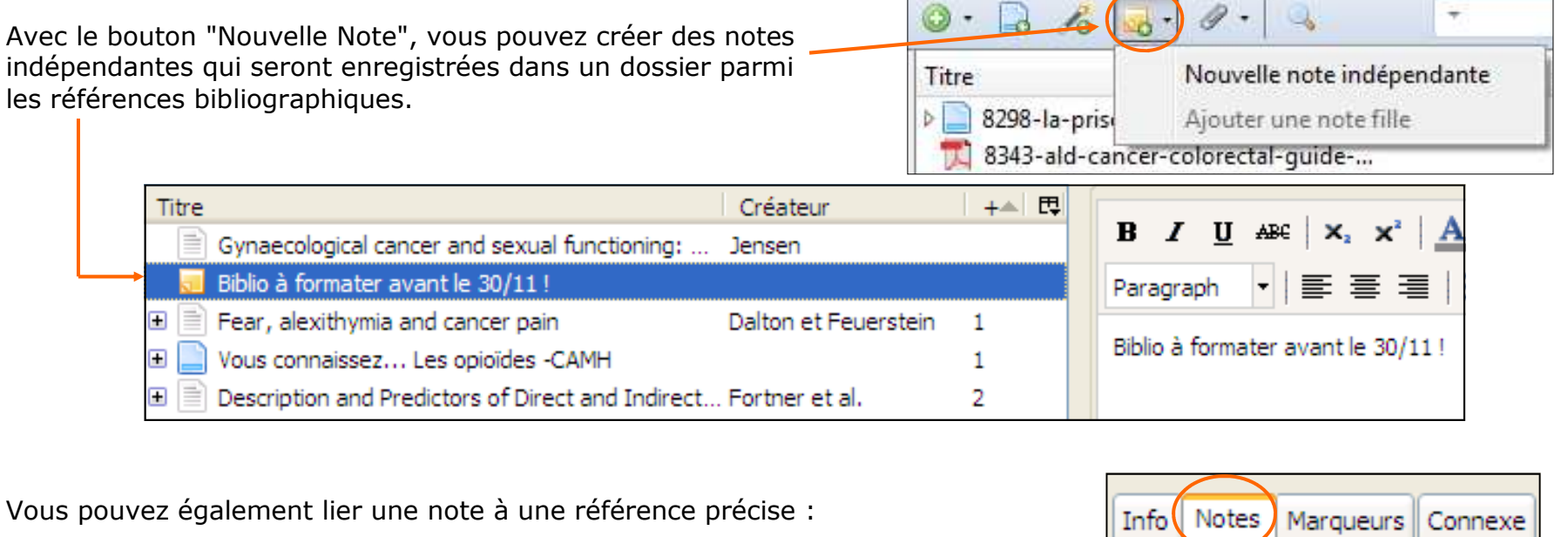

 

 Dans la colonne de droite, cliquez sur l'onglet "Notes", puis sur le bouton "Ajouter".

 Saisissez le texte de la note

 Le moteur de recherche est capable de rechercher sur les notes !

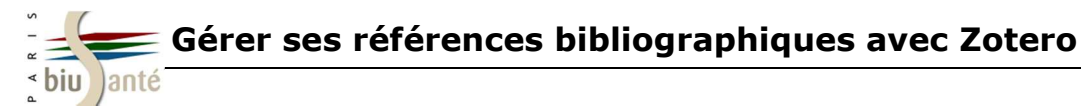

#### 3.6. Utiliser les marqueurs

Lorsqu'une référence est sélectionnée, il est possible de faire apparaître dans la colonne de droite les marqueurs associés, c'est-à-dire des mots-clés appliqués à une référence. Les marqueurs sont importés directement avec la référence. Il est possible de les supprimer, en cliquant sur le bouton et d'en créer soi-même en cliquant sur le bouton

|                                                                                                    |                                                                                                    | ■ Partout                                                                                 | \$ • C                                                                                                    | ×                 |
|----------------------------------------------------------------------------------------------------|----------------------------------------------------------------------------------------------------|-------------------------------------------------------------------------------------------|----------------------------------------------------------------------------------------------------|-------------------|
| ▲ ■ Ma bibliothèque     ▲       ■ BPCO     ■       ▷ □ carence_martiale       ▷ □ cours stage urfist                                           | Titre  A case of temporo-mandibular disorder with fibromyalgia treated with the antidepre  A New Clinical Approach to the Treatment of Temporomandibular Dysfunction and  Association of temporomandibular disorder symptoms with anxiety and depression                                                                                                    | Créateur / E<br>Akira et Haruhiko / A<br>Hampf / E<br>Minghelli et al.                    | Info Notes Marqueurs Connexe<br>8 marqueurs: Ajouter<br>ANXIETY<br>COLLEGE students Health                                       | 0.0               |
| <ul> <li>Epigenetique_anorexie</li> <li>fibro_occlusion</li> <li>rdv_pneumo_ambu</li> <li>ressources_droit</li> <li>sante_precarite</li> </ul> | <ul> <li>Coexistence of fibromyalgia, temporomandibular disorder, and masticatory myofas</li> <li>Comorbidity Between Myofascial Pain of the Masticatory Muscles and Fibromyalgia</li> <li>Comparison of masticatory dysfunction in temporomandibular disorders and fibro</li> <li>Comparison of Patients with Orofacial Pain of Different Diagnostic Categories</li> <li>Craniofacial Pain and Motor Function: Pathogenesis, Clinical Correlates, and Implica</li> </ul> | Leblebici et al. •<br>Dao et al. •<br>Manfredini et al. •<br>Karibe et al. •<br>Stohler • | <ul> <li>COLLEGE students Health</li> <li>Depression</li> <li>MENTAL depression</li> <li>PORTUGAL</li> <li>Prevalence</li> </ul> | 0000              |
|                                                                                                    |                                                                                                    |                                                                                           | Bureau 🎽 🔺 🍞 👘 16                                                                                                    | 16:09<br>/09/2014 |

Pour afficher l'ensemble des marqueurs de la collection, il suffit de cliquer sur les points encadrés de flèches, en bas dans la colonne de gauche

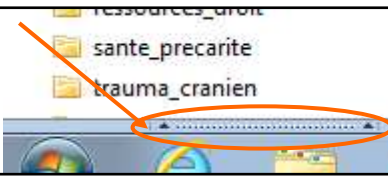

- Vérifier automatiquement les mises à jour des convertisseurs et des styles Mettre à jour maintenant
- Signaler les convertisseurs défectueux
- Ouvrir les PDF et les autres fichiers dans Firefox si possible
- Utiliser Zotero pour les fichiers BibTex, RIS, Refer téléchargés
- Faire une capture automatique de la page lors de la création de documents à partir de pages Web
- Joindre automatiquement les fichiers PDF associés lors de l'enregistrement d'un document

Ajouter automatiquement aux documents des marqueurs grâce aux mots-clés et aux rubriques

Supprimer automatiquement les documents mis à la corbeille depuis plus de 30 jours

Une fenêtre permet alors de rechercher dans les marqueurs. Cliquez à nouveau sur les points encadrés de flèches pour supprimer l'affichage des marqueurs.

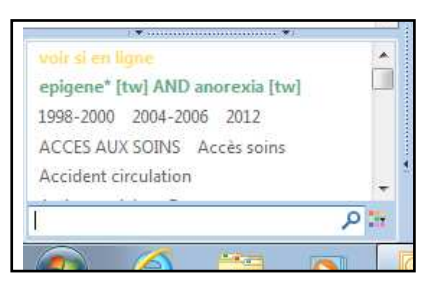

Il est possible de paramétrer son compte pour choisir d'importer ou non les marqueurs, dans l'onglet dans les "Préférences" du bouton "Actions".

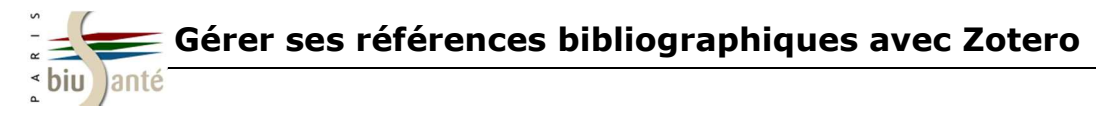

### 3.7. Distinguer visuellement une référence

Vous pouvez attribuer un code couleur à une référence que vous jugez importante ou digne d'intérêt (à lire, à citer, etc.).

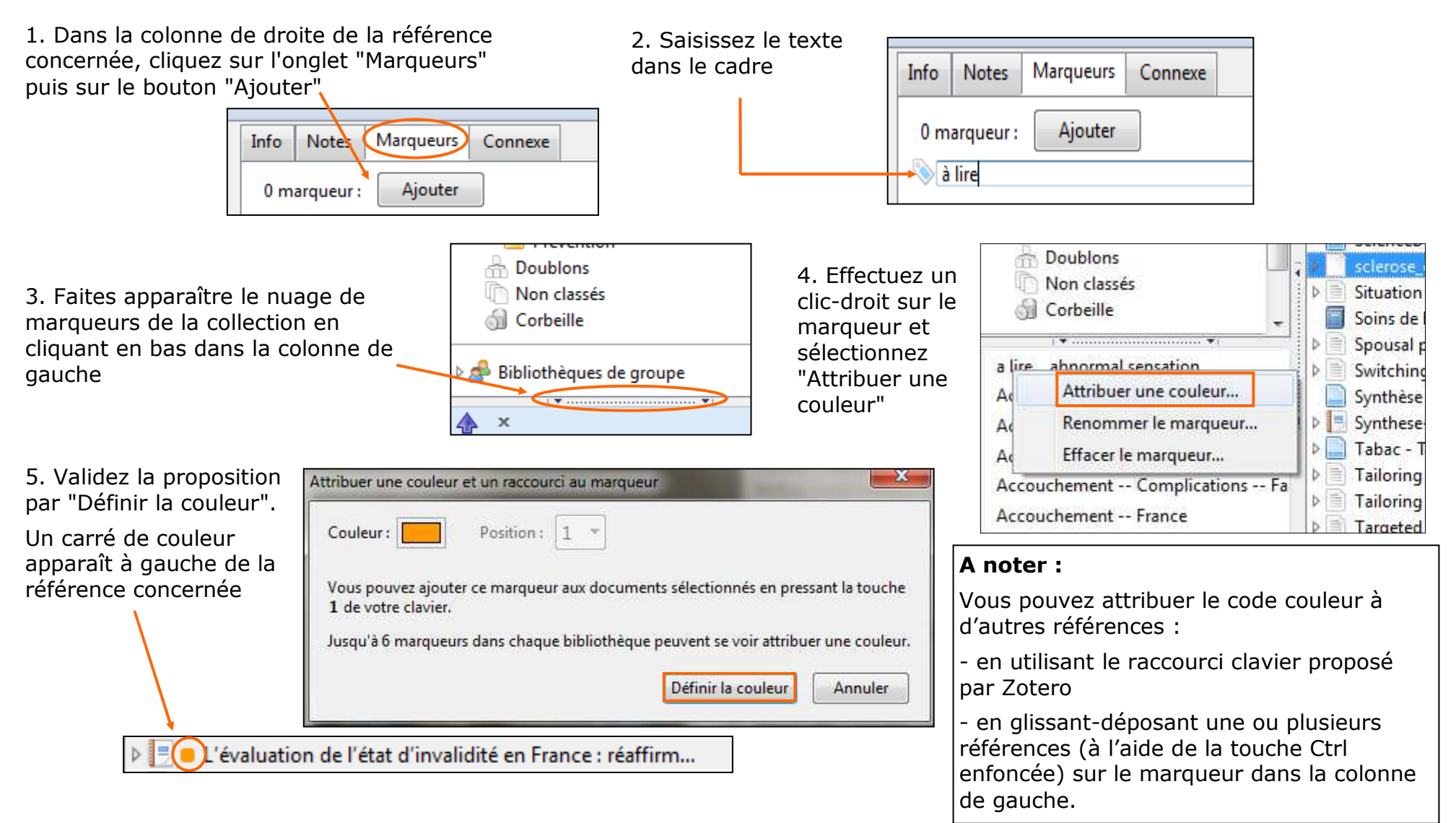

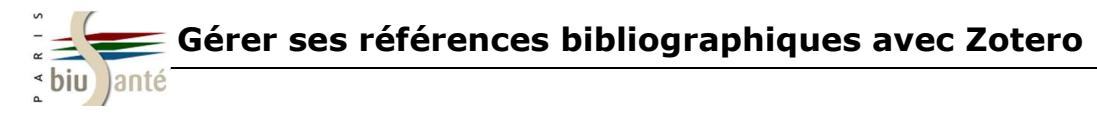

#### 4.1. Paramétrer Zotero pour joindre automatiquement des fichiers PDF

Si une référence bibliographique est accompagnée du texte intégral, Zotero est capable de joindre automatiquement le fichier PDF **lors de l'import de cette référence**.

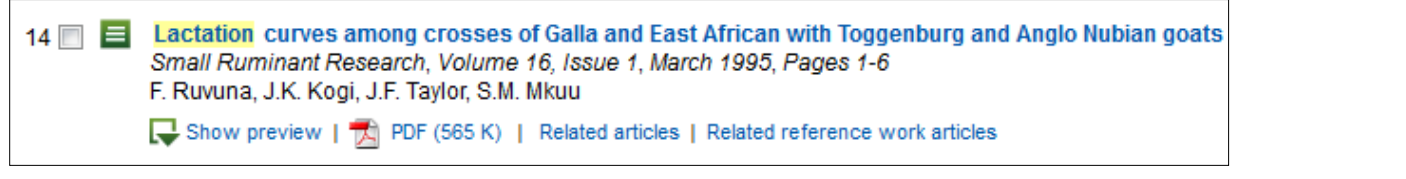

1. Dans la colonne du milieu, cliquez sur le bouton "Actions", puis sélectionnez "Préférences", et choisissez l'onglet "Générales"

2. Cochez la case "Joindre automatiquement les fichiers PDF associés lors de la sauvegarde d'un élément".

|                                                                                                    | Divers<br>Vérifier automatiquement les<br>Signaler les convertisseurs dé<br>Autoriser zotero.org à person<br>Ouvrir les PDF et les autres fic<br>Utiliser Zotero pour les fichier<br>Faire une capture automatiquement les<br>Joindre automatiquement les<br>Ajouter automatiquement au | mises à jour des convertisseurs Mettre à jour maintenant<br>ectueux<br>naliser le contenu en se basant sur la version actuelle de Zotero<br>niers dans Firefox si possible<br>s RIS/Refer téléchargés<br>e de la page lors de la création de documents à partir de pages Web<br>fichers PDF associés lors de l'enregistrement d'un document<br>e documents des marqueurs grâce aux mots-clés et aux sujets | Analyse d'un fichier RTF<br>Créer une chronologie<br>Préférences<br>Rapport d'erreurs<br>Assistance et documentation<br>À propos de Zotero |
|----------------------------------------------------------------------------------------------------|----------------------------------------------------------------------------------------------------|----------------------------------------------------------------------------------------------------|----------------------------------------------------------------------------------------------------|
| Astuce : Il est<br>possible de renom<br>avec les données<br>référence :<br>Sélectionnez la pie<br>clic droit, puis cho<br>fichier à partir des<br>parent". | Supprimer automatiquement les<br>nmer le fichier PDF<br>de la<br>èce jointe et faites un<br>pisissez "Renommer le<br>s métadonnées du                                                                                                    | Iocuments mis à la corbeille depuis plus de 30 jours       jours         Créateur       Titre         Ruvuna et al.       ▲ ■ Lactation curves among crosses c         Créateur       Titre         Ruvuna et al.       ▲ ■ Lactation curves among crosses c         Créateur       Créateur         Créateur       Titre         Renommer le fichier à         Réindexer le document                      | e à partir du document<br>tir du document<br>partir des métadonnées du parent<br>t                                                         |

0 · 🔒

Importer...

Importer depuis le presse-papiers

Exporter la bibliothèque...

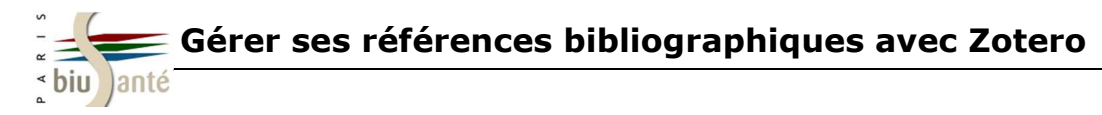

#### 4.2. Joindre manuellement un fichier PDF à une référence bibliographique

Lorsque la récupération des PDF ne peut se faire automatiquement, il est possible de forcer l'enregistrement du fichier PDF :

1. Importez la référence et ouvrez le fichier PDF correspondant **dans un nouvel onglet** (clic droit sur l'icône PDF)

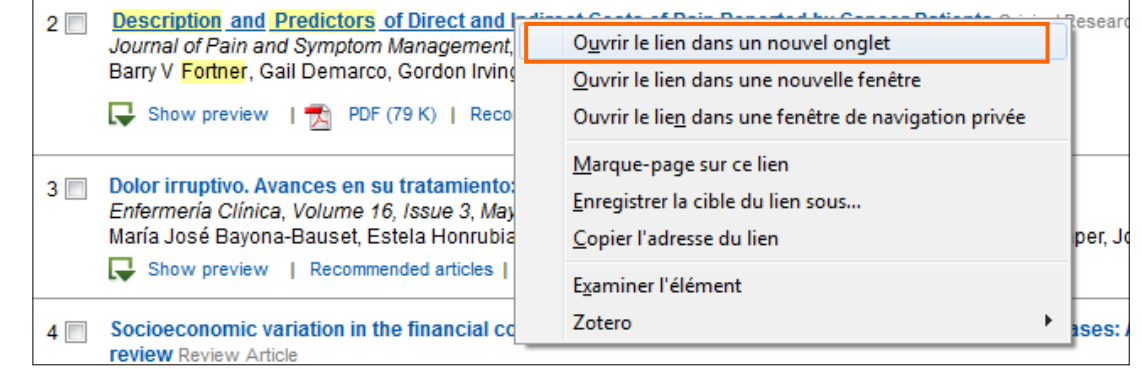

2. Sélectionnez la référence dans la colonne centrale et cliquez sur l'icône "Ajouter une pièce jointe" puis choisir "Joindre une capture de la page courante"

| Créateur                                           | Joindre une capture de la page courante                                                                                                    |
|----------------------------------------------------|----------------------------------------------------------------------------------------------------|
| Dutau<br>Fournier-Charles<br>Perrin et al.<br>Bell | <ul> <li>Joindre le lien vers la page courante</li> <li>Joindre le lien vers l'URI</li> <li>Joindre une copie enregistrée du fichier</li> <li>Joindre un lien vers le fichier</li> </ul> |

3. Le fichier PDF est alors enregistré dans la bibliothèque Zotero comme une pièce jointe de la référence.

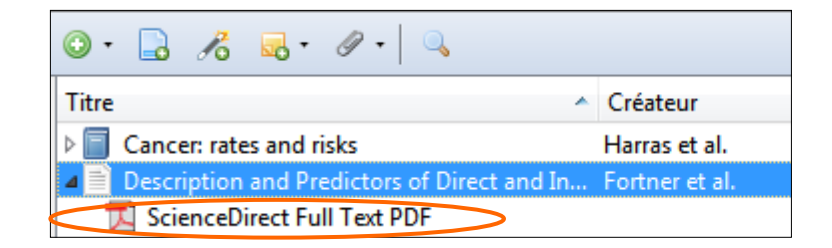

A noter : il est possible de lier à une référence de la base Zotero tout type de fichier : PDF, mais aussi Word, Excel, PowerPoint, image, son...

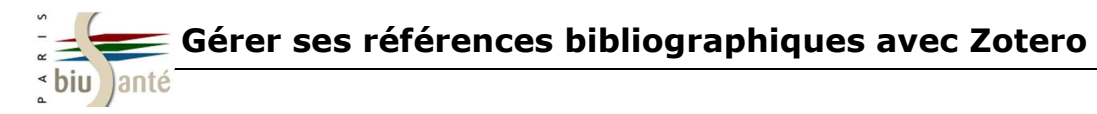

**Exercice : importer une référence et joindre le PDF du texte intégral** 

| Réf. 329950<br><u>AMERICAN JOURNAL OF EPIDEMIOLOGY</u> , vol. 162, n° 2, 200<br>ISSN 0002-9262, USA<br><u>WESTERGAARD (Tine)</u> , <u>ROSTGAARD (Klaus)</u> , <u>WOHLFAHRT</u> | Article (Document papier) - En anglais<br>05, pages 125-139, 78 réf.,<br>(Jan), |
|----------------------------------------------------------------------------------------------------|---------------------------------------------------------------------------------|
| ANDERSEN (Per-Kragh), AABY (Peter), MELBYE (Mads)<br>Statens Serum Institut, Danish Epidemiology Science Centro<br>Research, Copenhagen, DNK                                   | a. Division of Epidemiology                                                     |

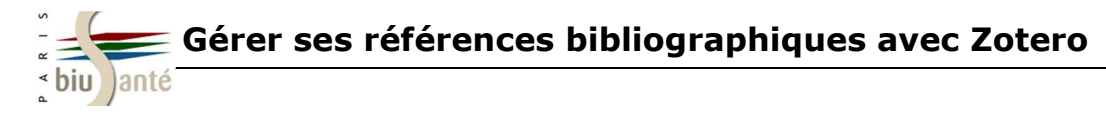

#### 4.3. Enregistrer dans Zotero un fichier PDF stocké sur son ordinateur

Le document à importer ne correspond à aucune référence de votre bibliothèque Zotero : Faites glisser le fichier depuis votre ordinateur vers la colonne centrale de Zotero, par simple "glisser-déposer".

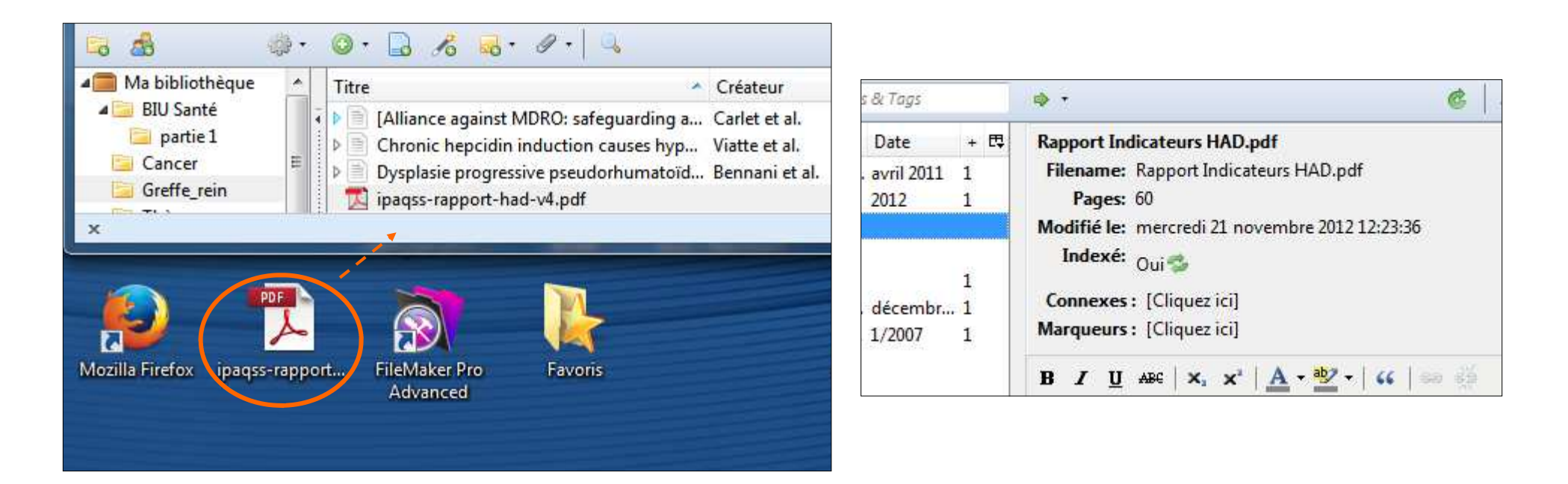

Attention : le document importé ne constitue pas une référence bibliographique : les informations contenues dans la colonne de droite ne vous permettront pas de le citer tel quel dans votre bibliographie.

Il sera donc nécessaire de créer la référence bibliographique correspondante afin que Zotero puisse l'exploiter ! (cf. 4.5)

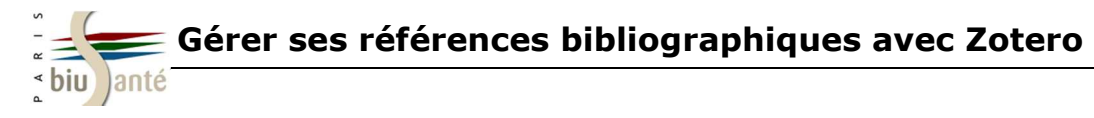

#### 4.4. Enregistrer un fichier PDF à partir d'une page Web : cas n°1

De nombreux sites Web permettent de consulter en ligne des documents (rapports, synthèses, guides ou brochures...) au format PDF. Ces documents peuvent être enregistrés par Zotero, **sans être liés à une référence bibliographique déjà présente dans la bibliothèque.** Comment procéder ?

Le plus souvent, vous pourrez importer directement dans Zotero le fichier PDF :

- Soit par "glisser-déposer" : faire glisser le document depuis la page Web dans la bibliothèque Zotero

| Les traitements du cancer du fo                 | ie (1.37 MB) Comma   | inder le guide |                  |    |                                                               |
|-------------------------------------------------|----------------------|----------------|------------------|----|---------------------------------------------------------------|
| ◎· 🔒 🔏 💀· Ø· 🔍                                  |                      | ▼ Ch           | amps & Marqueurs |    | ⇔• ć 👼 ×                                                      |
| Titre                                           | Créateur Date        | 2              | Date d'ajout     | ₽₽ | 9480-les-traitements-du-cancer-du-foie.pdf                    |
| 480-les-traitements-du-cancer-du-foie.pdf       |                      |                | 23.8.13 16:06:47 |    | http://www.e-cancer.fr/component/docman/doc_download/9480-les |
| Cancers digestifs                               | Fédération nati 1995 |                | 23.8.13 16:11:31 |    | Nom du fichier: 9480-les-traitements-du-cancer-du-foie.pdf    |
| E'étiologie alcoolique, virale B, ou virale C i | Nguyen Phu K 2002    |                | 23.8.13 16:11:31 |    | Consulté le: vendredi 23 août 2013 16:06:47                   |
| Types histologiques des tumeurs du foie, d      | Gibson et Sobin 1978 |                | 23.8.13 16:11:31 |    | Pages: 84                                                     |

- Soit au moyen d'un clic droit sur le document PDF : choisir l'option "Zotero" dans le menu déroulant, et cliquer sur "Enregistrer le lien en tant que document Zotero"

| Download document | Recognition criteria for self-assessment -<br>European Network of Paediatric Research at the<br>European Medicines Agency: Juvenile Scleroderma<br>Working Group of the Pediatric Rheumatology<br>European Society | с<br><u>с</u> | ) <u>u</u> vrir le lien dans un nouvel onglet<br>)uvrir le lien dans une nouvelle fenêtre |
|-------------------|----------------------------------------------------------------------------------------------------|---------------|-------------------------------------------------------------------------------------------|
| Reference number  | EMA/241053/2010                                                                                                    | N             | <u>1</u> arque-page sur ce lien                                                           |
| Status            |                                                                                                    | E             | nregistrer la cible du lien sous                                                          |
| First published   | 06/01/2011                                                                                                    | G             | opier l'adresse du lien                                                                   |
| Last und          |                                                                                                    | E;            | <u>x</u> aminer l'élément                                                                 |
| Last upt          | Créer un nouveau document à partir de la page courante                                                                                                    | Z             | otero 🕨                                                                                   |
| E                 | nregistrer le lien en tant que document Zotero                                                                                                    |               |                                                                                           |

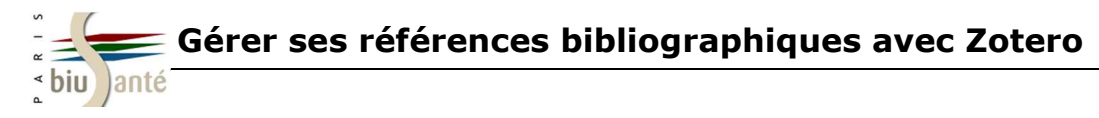

#### 4.4. Enregistrer un fichier PDF à partir d'une page Web : cas n°2

Avec certains sites Web, les procédures d'enregistrement des PDF montrées précédemment ne permettent pas de copier les fichiers dans Zotero : **seule une référence bibliographique est ajoutée à la bibliothèque**, accompagnée du **lien vers le document en ligne.** Le texte intégral du document n'est donc pas véritablement enregistré dans votre bibliothèque Zotero ! Vous serez notamment confronté à cette situation avec le site de la Haute Autorité de Santé (HAS).

| A noter :<br>- L'icône correspondant à la référence<br>nouvellement créée est alors celle d'une | Rapport : Indicateurs de qualité généralisés en HAD -<br>agrégés et analyse des facteurs associés à la variabilité<br>(2.5 Mo) | - Analyse des<br>é des résultat | <u>criptive (</u><br>s - Cam | <u>des résultats</u><br>pagne 2011 |    |
|-------------------------------------------------------------------------------------------------|----------------------------------------------------------------------------------------------------|---------------------------------|------------------------------|------------------------------------|----|
| page Web :                                                                                      | ○· 🔓 🔏 🔜· Ø·                                                                                                    |                                 | ▼ Chan                       | nps & Marqueurs                    |    |
|                                                                                                 | Titre ^ C                                                                                                    | Créateur                        | Date                         | Date d'ajout                       | ₽₽ |
|                                                                                                 | ▶ Prospective effects of adolescent indicators of behavio P                                                                    | almer et al.                    | 2013                         | 16.6.13 18:03:21                   | ~  |
| - Dans la colonne de droite, seule l'URL                                                        | Prostate volume in male patients with spinal cord injur P                                                                      | annek et al.                    | 2013                         | 21.2.13 21:34:18                   |    |
| de consultation du document est                                                                 | Rapport : Indicateurs de qualité généralisés en santé m                                                                        |                                 |                              | 23.8.13 16:28:04                   |    |
| enregistrée : le PDF n'est pas copié                                                            | RAPT, Réseau Alcool Prévention Tabac Toxicomanie T =                                                                           | Maison Régi                     | 2002                         | 13.1.13 15:59:00                   |    |
| dans la bibliothèque Zotero.                                                                    | Recherche - Publications - Institut National Du Cancer                                                                         |                                 |                              | 17.6.13 14:17:05                   |    |
|                                                                                                 | Recommandations en cancérologie urologique - Publi                                                                             |                                 |                              | 17.6.13 14:00:08                   |    |
|                                                                                                 | Severe metapneumovirus infections among immunoc Severe metapneumovirus infections among immunoc                                | ouza et al.                     | 2013                         | 21.2.13 21:34:16                   |    |

URL: http://www.has-sante.fr/portail/plugins/ModuleXitiKLEE/types/FileDocument/doXiti.jsp?id=c\_1329867

Pour enregistrer le fichier PDF dans Zotero, vous devrez alors procéder en deux étapes (cf. 4.3) :

- 1. Enregistrer le fichier sur votre ordinateur (idéalement sur le bureau)
- 2. Glisser le ensuite dans la bibliothèque Zotero

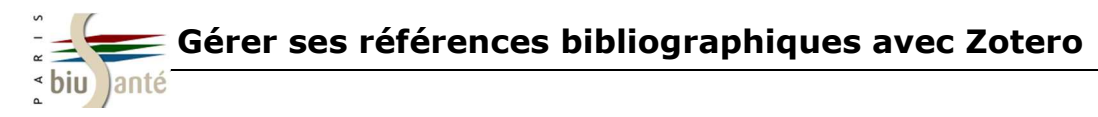

#### 4.5. Récupérer les métadonnées des fichiers PDF

Il est parfois possible de formater automatiquement une référence issue d'un fichier PDF importé dans Zotero : cette opération va consister à "récupérer les métadonnées du PDF".

Lors de la 1ère utilisation de cette fonctionnalité, vous devrez accepter de télécharger deux applications nécessaires à Zotero.

1. Sélectionnez le fichier PDF que vous souhaitez reformater, puis faites un clic droit et choisissez "Récupérer les métadonnées du PDF" dans le menu déroulant.

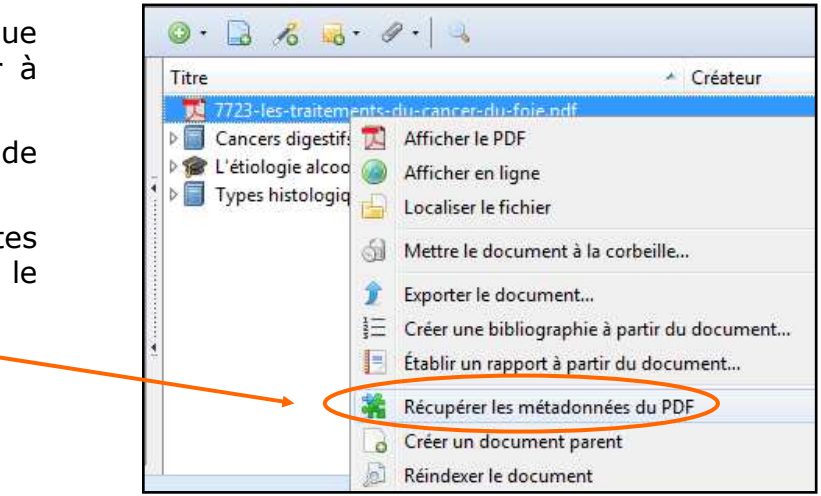

2. Suivez alors les instructions pour lancer le chargement des applications "pdftotext" et "pdfinfo":

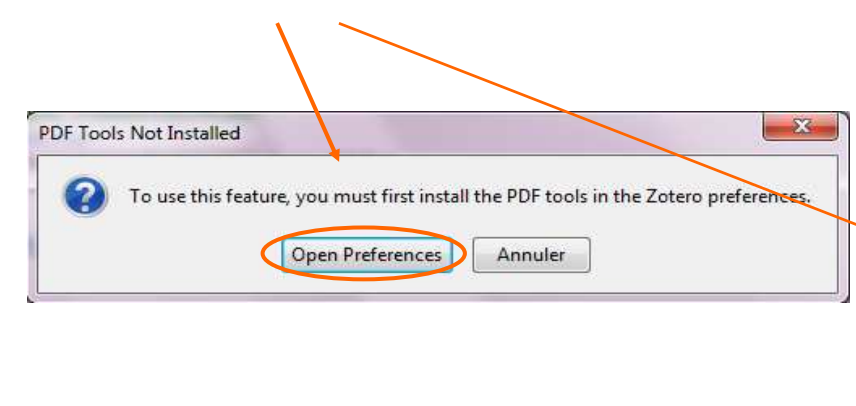

| 225<br>Cánámlar                           | Sunchronization                          | Parkasaha                  |                                                                                                    | Citor         |                                     | a                  | X     |
|-------------------------------------------|------------------------------------------|----------------------------|----------------------------------------------------------------------------------------------------|---------------|-------------------------------------|--------------------|-------|
|                                           | Synchronisation                          | Recherche                  | Exportation                                                                                                    | Citer         | Serveurs manuataires                | Raccourcis clavier | Avanc |
| Cache en t                                | exte integral<br>Reconst                 | ruire l'index              |                                                                                                    |               | Effacer                             | l'index            |       |
| Nombre m                                  | aximum de caractèr                       | es à indexer pa            | r fichier : 5000                                                                                                    | 000           | (Par défaut : 500000)               |                    |       |
| Indexation                                | des PDF                                  |                            |                                                                                                    |               |                                     |                    |       |
| pdftotext-\                               | Vin32.exe N'est PAS                      | installé                   |                                                                                                    |               |                                     |                    |       |
| pdfinfo-Wi                                | n32 eve N'est PAS in                     | stallé                     |                                                                                                    |               |                                     | X                  | D     |
| L'indexa                                  | ontirmer                                 | -                          | Manhood Street, Street, Street | -             | Cash Street past Mar-               |                    |       |
|                                           | 2 Télécharge                             | ments <mark>dispo</mark> n | ibles pour Win32                                                                                                    | 2 depuis zot  | ero.org :                           |                    |       |
|                                           |                                          | version 3.02               |                                                                                                    |               |                                     |                    |       |
|                                           | - pdftotext                              |                            |                                                                                                    |               |                                     |                    |       |
| Les utili:                                | - pdftotext<br>- pdfinfo v               | ersion 3.02                |                                                                                                    |               |                                     |                    |       |
| Les utilis                                | - pdftotext<br>- pdfinfo v<br>Zotero peu | t installer auto           | matiquement c                                                                                                    | es applicatio | ons dans le répertoire de c         | lonnées de Zotero. |       |
| Les utilis<br>Statistiq                   | - pdftotext<br>- pdfinfo v<br>Zotero peu | t installer auto           | Installer                                                                                                    | es applicatio | ons dans le répertoire de c         | lonnées de Zotero. |       |
| Les utili<br>Statistiq<br>In<br>Partielle | - pdftotext<br>- pdfinfo v<br>Zotero peu | t installer auto           | Installer                                                                                                    | es applicatio | ons dans le répertoire de c<br>uler | lonnées de Zotero. |       |

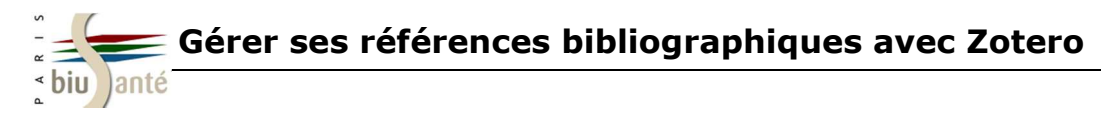

#### 4.5. Récupérer les métadonnées des fichiers PDF

Une fois les applications installées, le bouton "Récupérer les métadonnées du PDF" permet de rechercher les éléments qui vont constituer la référence bibliographique.

Cette récupération automatique s'effectue à partir d'une recherche de correspondance entre les métadonnées du PDF et les références signalées par Google Scholar.

| rogression               | and the second second sec |
|--------------------------|----------------------------------------------------------------------------------------------------|
| Récupération des métadon | nées achevée.                                                                                                    |
| Nom du PDF               | Nom du document                                                                                                    |
| science.pdf              | Predoctoral dental implant education at King Abdulaziz .                                                                                                    |

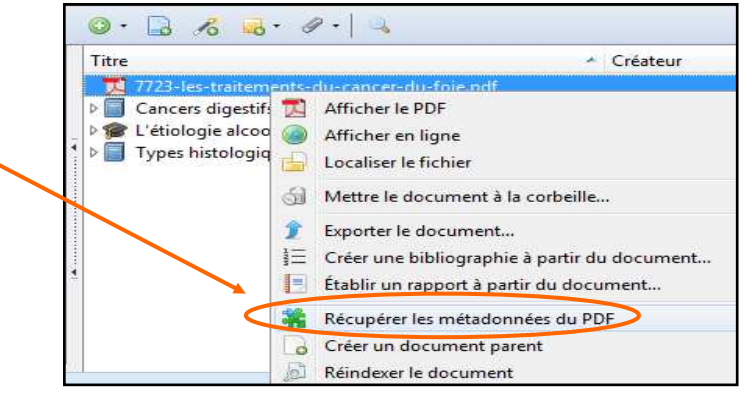

Si Zotero identifie le document PDF, il crée une nouvelle référence bibliographique dans la bibliothèque, renseigne automatiquement les champs (titre, auteur...), et relie le document PDF à celle-ci.

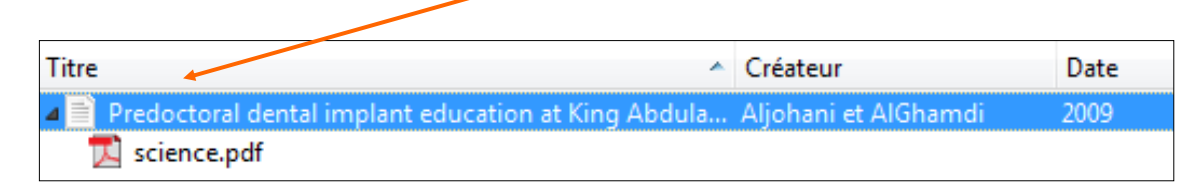

**Attention** : vérifiez que la référence correspond bien au contenu du fichier PDF. Des problèmes d'identification peuvent induire des erreurs ou des lacunes dans la référence.

| Info                                                    | Notes           | Marqueurs            | Connexe                             |        |
|---------------------------------------------------------|-----------------|----------------------|-------------------------------------|--------|
| Type de document: Article                               |                 |                      | de revue                            |        |
| Titre: Predoctoral dental implant educati<br>University |                 |                      | implant education at King Abdulaziz |        |
|                                                         | <del>▼</del> Αι | <b>iteur:</b> Aljoha | ni, H. A.                           | 1      |
|                                                         | <del>▼</del> Αι | <b>iteur:</b> AlGhai | ndi, A. S. T.                       | 1      |
|                                                         | Rés             | sumé:                |                                     |        |
|                                                         | Public          | ation: The Sa        | udi Dental Jo                       | ournal |
|                                                         | Vo              | lume: 21             |                                     |        |
|                                                         | Nu              | méro: 3              |                                     |        |
|                                                         | F               | Pages: 135-13        | 8                                   |        |
|                                                         |                 | Date: 2009           |                                     |        |

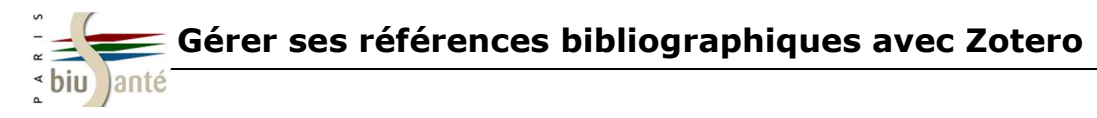

#### 4.5. Récupérer les métadonnées des fichiers PDF

| Si la récupération des métadonnées n'aboutit                                                                                           | Récupération des métadonnées a             | chevée.                                                                                                    |  |
|----------------------------------------------------------------------------------------------------|--------------------------------------------|----------------------------------------------------------------------------------------------------|--|
| pas, Zotero affiche le message suivant :                                                                                               |                                            | Fermer                                                                                                    |  |
| Doux options cont place possibles :                                                                                                    | Nom du PDF                                 | Nom du document                                                                                                    |  |
| Deux options sont alors possibles .                                                                                                    | 🗙 ipaqss-rapport-had-v4.pdf                | Il n'a pas été trouvé de référence correspondante.                                                                                                    |  |
| 1. Sélectionnez le fichier PDF et avec le clic droit choisiss<br>"Créer un document parent à partir du document sélection              | sez alors de<br>onné"                      | Vos prod Afficher le PDF                                                                                                    |  |
| Zotero crée une référence bibliographique a minima à la<br>Vous devrez ensuite saisir manuellement les éléments m<br>colonne de droite | quelle il lie le PDF.<br>nanquants dans la | Ouvrir avec une visionneuse externe         Ouvrir avec une visionneuse externe         Ouvrir avec une visionneuse externe         Ouvrir avec une visionneuse externe         Ouvrir avec une visionneuse externe         Ouvrir avec une visionneuse externe         Ouvrir avec une visionneuse externe         Ouvrir avec une visionneuse externe         Ouvrir avec une visionneuse externe         Ouvrir avec une visionneuse externe         Application externe         Application externe         Application externe         Application externe |  |
| Titre                                                                                                    |                                            | Titre                                                                                                    |  |

Pensez à modifier le champ "Type de document" afin de compléter les champs

ipaqss-rapport-had-v4.pdf

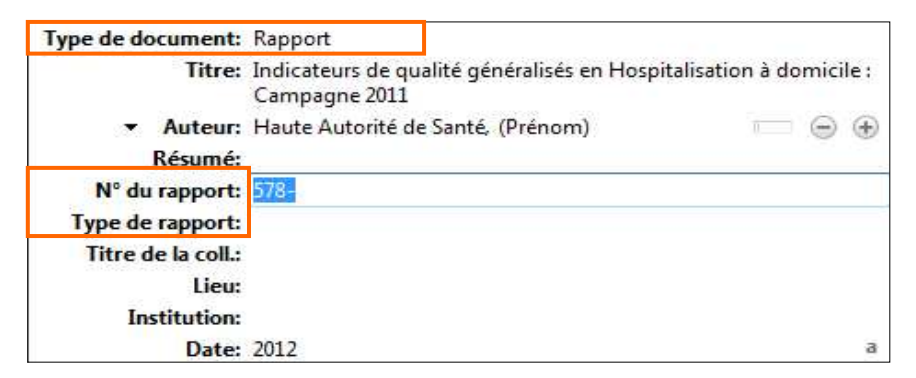

Cette solution s'applique surtout à la littérature grise (non référencée dans les catalogues et bases de données) : rapports, actes ou communications, synthèses et comptes rendus...

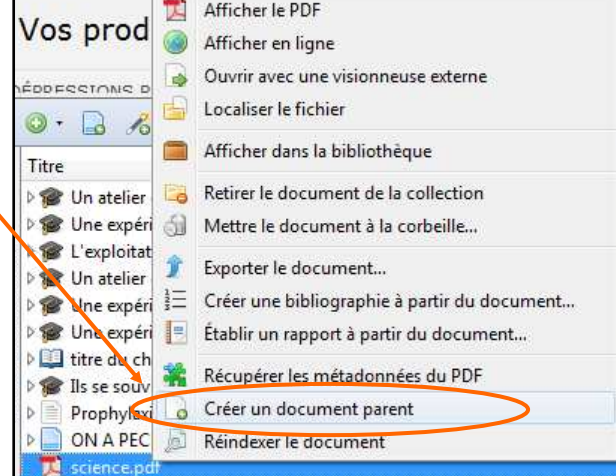

**2.** Tentez de retrouver cette référence dans une base de données et de l'importer dans Zotero pour ensuite y lier le fichier PDF.

Vous privilégierez cette solution pour les articles de revues susceptibles d'être référencés dans les grandes bases de données.

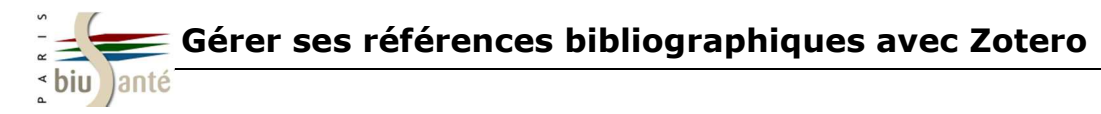

Exercice : archiver un PDF et créer une référence bibliographique à partir de celui-ci

| Sur le site de <u>l'Agence nationale de sécurité du médicament et des produits de santé (ANSM)</u> , recherchez via le moteur de recherch<br>le rapport datant du 26/09/2013 intitulé :                                   |
|----------------------------------------------------------------------------------------------------|
| Les médicaments biosimilaires<br>Etat des lieux                                                                                                    |
| <ul> <li>Enregistrez le document PDF dans votre bibliothèque Zotero.</li> <li>Utilisez la fonction de récupération des métadonnées.</li> <li>En cas d'échec, créez la référence bibliographique correspondant.</li> </ul> |

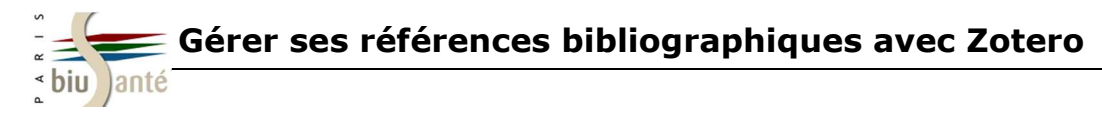

#### 4.6. Enregistrer une page web

Il est aujourd'hui courant de citer dans sa bibliographie des documents consultés en ligne (sites institutionnels, informations patient, statistiques diverses...). Ces pages Web peuvent faire l'objet de références bibliographiques qui seront enregistrées par Zotero dans un dossier de la bibliothèque.

#### 1. Créer d'abord une référence bibliographique à partir d'une page web :

Que faire si l'icône d'import "page Web" 📄 n'apparait pas dans la barre d'adresse URL afin d'en importer la référence ?

Depuis Zotero, cliquez alors sur "Créer un nouvel élément à partir de la page courante".

Zotero crée alors une référence à partir des informations contenues dans la page Web.

2. Zotero vous permet de joindre à la référence une copie de la page web ou un lien vers celle-ci.

| Cliquez sur l'icône | "Ajouter une | pièce jointe" | 6 |
|---------------------|--------------|---------------|---|
|---------------------|--------------|---------------|---|

Puis sélectionnez :

de cette ressource.

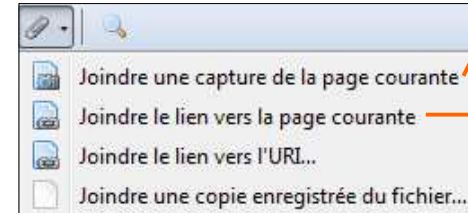

Joindre un lien vers le fichier...

• "Joindre une capture de la page courante" : dans ce cas, Zotero **enregistre une copie de la page** vous assurant d'en garder trace quelles que soient les mises à jour à venir.

 "Joindre le lien vers la page courante" : Zotero enregistre le lien vers la page, ce qui vous permettra de bénéficier des mises à jour. Attention, si la page venait à disparaître, vous perdriez alors l'accès aux informations qu'elle contenait.

 Image: Créateur
 All Fields & Tags

 Titre
 Créateur
 Date

 Soins - Institut National Du Cancer
 Soins - Institut National Du Cancer

 Image: Nouvelles techniques en analgésie obstétricale : Péri...
 TIBI
 2000

 Image: La déambulation sous anesthésie péridurale pendant ...
 Bezirard et Charre
 1999

 Zotero a crée une référence de page Web et a enregistré une copie

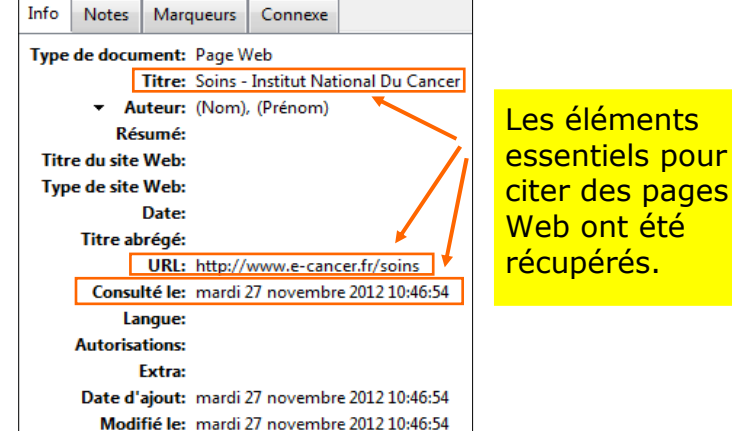

· · /

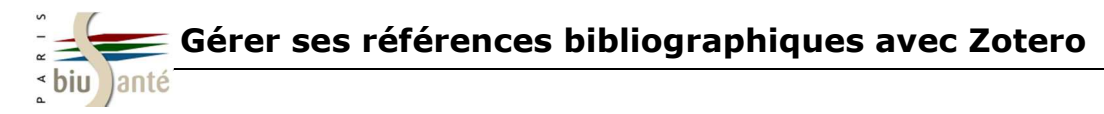

#### 4.6. Enregistrer une page web : paramétrer Zotero pour joindre systématiquement une copie de la page web

Zotero permet d'automatiser la capture lors de l'enregistrement de pages web dans votre bibliothèque.

| 1. Da<br>"Acti<br>chois | ans la colonne du milieu, cliquez sur le bouton<br>ons", puis sélectionnez "Préférences", et<br>sissez l'onglet "Générales" | Importer                                                                                                    |
|-------------------------|----------------------------------------------------------------------------------------------------|----------------------------------------------------------------------------------------------------|
| 2. Co<br>de la<br>parti | ochez la case "Faire une capture automatique<br>page web lors de la création de documents à<br>r de pages Web".             | Importer depuis le presse-papiers<br>Exporter la bibliothèque<br>Analyse d'un fichier RTF<br>Créer une chronologie |
|                         |                                                                                                    | Préférences<br>Bannort d'erreurs                                                                                   |
|                         | Divers                                                                                                    | Assistance at desarrant disc                                                                                       |
|                         | Automatically check for updated translators and styles Mettre à jour maintenant                                             | Assistance et documentation                                                                                        |
|                         | Signaler les convertisseurs défectueux                                                                                      | A propos de Zotero                                                                                                 |
|                         | Ouvrir les PDF et les autres fichiers dans Firefox si possible                                                              |                                                                                                    |
|                         | Utiliser Zotero pour les fichiers RIS/Refer téléchargés                                                                     |                                                                                                    |
| <b>└→</b>               | Faire une capture automatique de la page lors de la création de documents à partir de pages Web                             |                                                                                                    |
|                         | Joindre automatiquement les fichiers PDF associés lors de l'enregistrement d'un document                                    |                                                                                                    |
|                         | Ajouter automatiquement aux documents des marqueurs grâce aux mots-clés et aux rubriques                                    |                                                                                                    |
|                         | Supprimer automatiquement les documents mis à la corbeille depuis plus de 30 jours                                          |                                                                                                    |

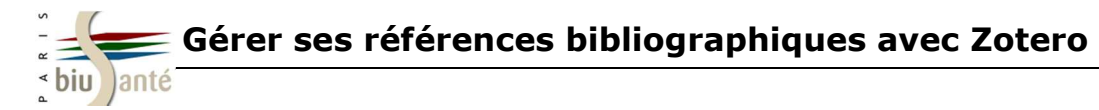

#### **Exercice : archiver une page web**

1. Créez des références bibliographiques de pages web dans votre bibliothèque Zotero à partir des sites suivants :

- Organisation Mondiale de la Santé (OMS)
- <u>Institut de veille sanitaire (INVS)</u>

2. Liez à chacune des références ainsi créées la capture de la page web.

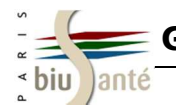

## 5. Générer une bibliographie

La bibliographie comprend les références citées et non citées dans votre travail, mais lues ou consultées pour argumenter votre propos.

Elle permet de répertorier l'ensemble des documents traitant d'un sujet donné, et fournit au lecteur les informations nécessaires à l'identification de chaque document.

La bibliographie est donc "une marque d'honnêteté intellectuelle, une trace de l'effort d'investigation personnel et un indice de pertinence du travail effectué".

Une bibliographie n'est pas une liste désordonnée de références documentaires. Elle peut être structurée de différentes manières, dont voici quelques exemples :

- soit les références sont numérotées par ordre de citation dans le texte ;

- soit les références sont classées par ordre alphabétique d'auteur ;

- soit les références sont rangées par thèmes, à l'intérieur desquels elles sont classées par ordre alphabétique d'auteur.

Sa rédaction obéit à des règles précises (des *normes*, qui indiquent les éléments indispensables au bon signalement des documents), et elle peut faire l'objet de multiples mises en forme (les *styles*).

Exemples de références bibliographiques présentées dans différents styles :

**Chicago** : Chabut, Clotilde. 2008. *Parents et enfants face à l'accouchement sous X*. Questions contemporaines. Série Globalisation et sciences sociales, ISSN 1778-3429. Paris: l'Harmattan.

**Vancouver** : Chabut C. Parents et enfants face à l'accouchement sous X. Paris: l'Harmattan; 2008.

**American Medical Association** : Chabut C. *Parents et enfants face à l'accouchement sous X*. Paris: l'Harmattan; 2008.

**American Psychological Association (APA)** : Chabut, C. (2008). *Parents et enfants face à l'accouchement sous X*. Paris, France: l'Harmattan.

Avec **Zotero**, vous pourrez insérer des citations dans le corps de votre texte et éditer en un clic la bibliographie finale dans le style de votre choix.

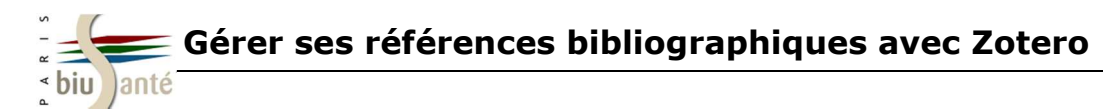

### 5. Générer une bibliographie

Pour créer une bibliographie à partir des éléments contenus dans un dossier, faites un clic droit sur le dossier concerné, puis sélectionnez "Créer une bibliographie à partir de la collection".

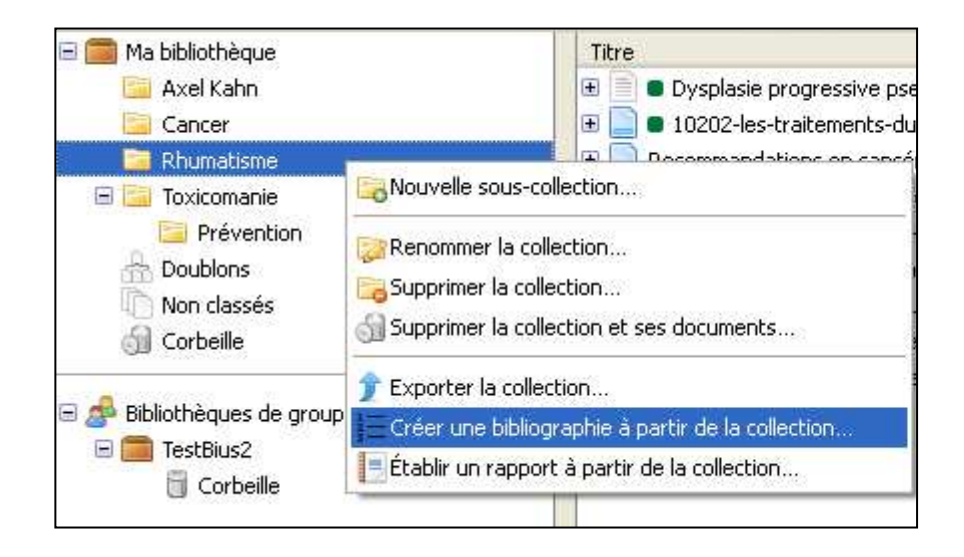

Sélectionnez le format de rédaction de votre bibliographie

Choisissez le mode de création

("Bibliographie" est sélectionné par défaut)

Puis enregistrez au format RTF à l'emplacement désiré sur votre ordinateur.

**Attention :** La bibliographie est générée automatiquement à partir des éléments du dossier sélectionné, **y compris des fichiers liés** s'ils sont affichés dans la colonne centrale.

Exemple : si vous avez lié une note à une référence, et que cette note est "dépliée", Zotero créera automatiquement une entrée correspondant à cette note dans la bibliographie.

| Des dense des de la De                         | to the Animala (Free Al)                                                            |
|------------------------------------------------|-------------------------------------------------------------------------------------|
| Les Journees de la Rei<br>Modern Humanities De | cherche Avicole (French)<br>search Association 3rd edition (pote with hibliography) |
| Modern Language Ass                            | ociation 7th edition                                                                |
| Nature                                         |                                                                                     |
| Vancouver                                      |                                                                                     |
|                                                |                                                                                     |
| 1ode de création :                             |                                                                                     |
| Citations                                      |                                                                                     |
| Bibliographie                                  |                                                                                     |
|                                                |                                                                                     |
| léthode de création :                          |                                                                                     |
| Enregistrer au forn                            | nat RTF                                                                             |
| 🔿 Enregistrer au forn                          | nat HTML                                                                            |
| Copier dans le pre:                            | sse-papiers                                                                         |
| ~                                              |                                                                                     |
|                                                |                                                                                     |

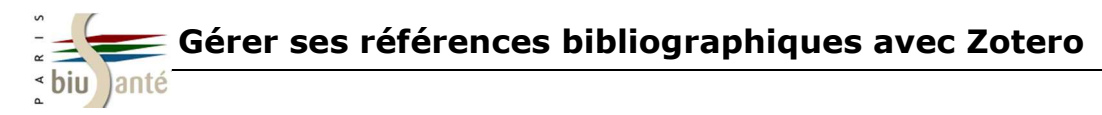

## 5. Générer une bibliographie

Pour ajouter des styles de citations, cliquez sur le bouton "Actions", puis sélectionnez — "Préférences".

Cliquez ensuite sur "Citer" et sélectionnez l'onglet "Styles".

|                                                                    |                      | а                  | X        |
|--------------------------------------------------------------------|----------------------|--------------------|----------|
| énérales Synchronisation Recherche Exportation Citer S             | Serveurs mandataires | Raccourcis clavier | Avanc    |
| itements de texte Styles                                           |                      |                    |          |
| Gestionnaire de styles                                             |                      |                    |          |
| Titre                                                              | Mis à jour           |                    | CSL      |
| American Medical Association                                       |                      |                    | I .      |
| American Psychological Association 6th Edition                     | 27/1/2010            |                    | 1        |
| American Political Science Association                             | 26/7/2010            |                    | 1        |
| American Sociological Association                                  | 26/7/2010            |                    | 1        |
| Chicago Manual of Style (Author-Date format)                       | 15/3/2010            |                    | ✓ =      |
| Chicago Manual of Style (Full Note with Bibliography)              | 4/12/2009            |                    | 1        |
| Chicago Manual of Style (Note with Bibliography)                   |                      |                    | 1        |
| Chicago Manual of Style (Note without Bibliography)                |                      |                    | 1        |
| Harvard Reference format 1 (Author-Date)                           |                      |                    | -        |
| IEEE                                                               | 18/8/2011            |                    | 1        |
| Modern Humanities Research Association (Note with Bibliography)    | 15/12/2009           |                    | <b>V</b> |
| Modern Humanities Research Association (Note without Bibliography) | 13/5/2008            |                    | 1 -      |

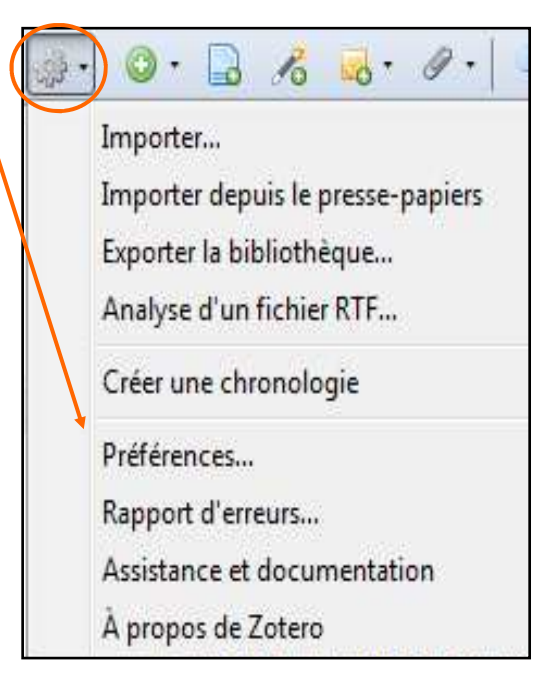

En cliquant sur "Obtenir des styles complémentaires", Zotero ouvre une page Web contenant la liste mise à jour de tous les styles disponibles.

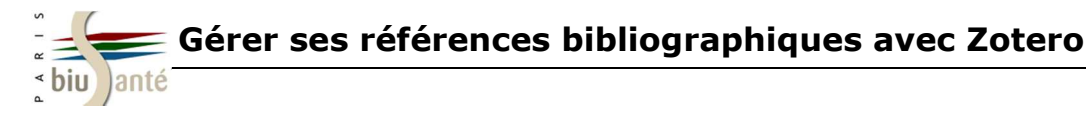

#### 6.1. Insérer une citation

Pour utiliser cette fonctionnalité, vous devrez au préalable avoir téléchargé le plugin Zotero pour traitement de texte disponible à l'adresse suivante :

http://www.zotero.org/support/word\_processor\_plugin\_installation

Attention : le navigateur Firefox doit impérativement être ouvert pour communiquer avec le logiciel de traitement de texte.

Pour faire apparaître la barre d'outils Zotero, cliquez sur le menu "Compléments" de Word, sur le menu « Scripts » si vous utilisez un Mac.

Lors du premier import, vous devrez d'abord sélectionner la norme de présentation des références bibliographiques.

Pour insérer une référence dans votre texte, placez le curseur à l'endroit où vous souhaitez insérer la citation.

Puis cliquez sur le bouton "Zotero insert citation" ----

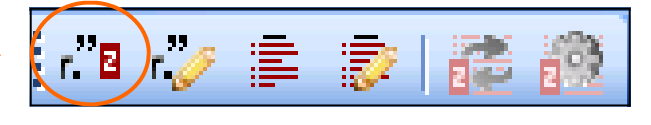

Zotero ouvre alors une fenêtre dans laquelle vous pourrez saisir un ou plusieurs termes (nom d'auteur, titre, mot-clé...) permettant de sélectionner la référence à insérer.

La mise en œuvre de l'allaitement maternel et sa poursuite dans le temps requièrent généralement l'intervention coordonnée de plusieurs professionnels de santé{Citation}. Ces recommandations concernent donc tous les professionnels impliqués en périnatalité, en particulier les médecins généralistes, les gynécologues-obstétriciens, les pédiatres, les sages-femmes, les infirmières, les puéricultrices et les auxiliaires de puériculture. L'action des équipes soignantes peut être utilement complétée par des bénévoles expérimentés, en particulier pour soutenir les femmes qui allaitent.

Z - allaitement

#### Ma bibliothèque

Accompagnement des mères de nouveau-nés prématurés dans leur projet d'\_ Alexandre et al. (2007), Archives de Pédiatrie, 14(12), 1413-1419.

Déshydratation hypernatrémique et allaitement maternel Boumahni et al. (2001), Archives de Pédiatrie, 8(7), 731-733.

Facteurs influençant la durée de l'allaitement maternel chez 150 femmes Branger et al. (1998). Archives de Pédiatrie, 5(5), 489-496. Une fois la référence sélectionnée, cliquez sur "Entrée" pour valider l'insertion dans le corps du texte.

Z• Alexandre et al., 2007

La mise en œuvre de l'allaitement maternel et sa poursuite dans le temps requièrent généralement l'intervention coordonnée de plusieurs professionnels de santé (Alexandre et al.).

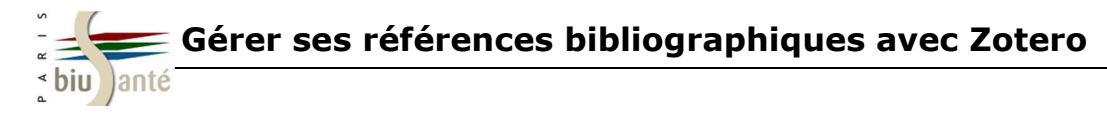

6.2. Citer plusieurs références dans un même renvoi : 1ère solution

Pour insérer plusieurs références au même endroit, saisissez les termes permettant d'appeler la première référence, puis saisissez à la suite les termes de la seconde référence. Z • Barral, 2005) der Sélectionnez-la dans la liste. Ma bibliothèque Lehrbuch der Viszeralen Osteopathie 2 Barral (2005), Urban + Fischer, Accouchement du siège à terme : pratique obstétricale pour la voie d'accouc\_ Clément (2002), [S.I.]. Effect of breast feeding on intelligence in children: prospective study, sibling \_ Der et al. (2006), BMJ, 333(7575), 945-0. Osteopathie - Architektur der Balance Dräger et al. (2011), Urban & Fischer Bei Elsev. Au cours de la sélection, les précédentes Oxygen Uptake to Work Rate Slope in Children with a Heart, Lung or Muscle \_ références sélectionnées apparaissent sous Groen et al. (2010), International Journal of Sports Medicine. forme abrégée dans le formulaire de saisie. Randomized Phase II Study Comparing Efficacy and Safety of Combination-T\_ Hamberg et al. (2011), Clinical Breast Cancer, 11(2), 103-113. Frederici Ruyschii, Anatomiæ & Botanices Professoris Thesaurus anatomicu\_ Janssonius (1744), Amstelodami, apud Janssonio-Waesbergios. MDCCXLIV. Z- Kang et Choi, 2012 Ryu et al., 2011

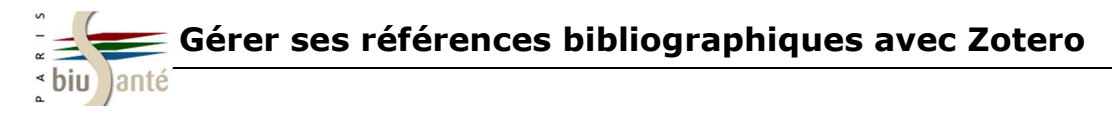

#### 6.2. Citer plusieurs références dans un même renvoi : 2ème solution

Il est aussi possible d'insérer des références via une boîte de dialogue plus détaillée.

| Pour afficher cette boîte de dialogue, insérez une référence, puis cliquez sur l'icé et sélectionnez le mode                                                                                                    | ône ZI                                                                                                    |
|----------------------------------------------------------------------------------------------------|----------------------------------------------------------------------------------------------------|
| Cet affichage peut se révéler particulièrement pratique lorsque l'on souhaite insérer plusieurs références au même endroit.                                                                                                    | Douleur cancer     Titre     Willis     Cancer     Opioides     Douleur cancer     Douleur cancer     D |
| Cliquez d'abord sur le bouton "Sources multiples"                                                                                                    | Copioides Living with ad                                                                                                    |
| Puis sélectionnez les références une à une et placez-les dans la fenêtre de droite au moyen des flèches. Les flèches haut et bas vous permettent de modifier l'ordre des citations.                                                                                                    | Suffixe :<br>Montrer l'éditeur                                                                                                    |
| Ajouter/Modifier la citation  Champs & Marqueurs  Créateur  Axel Kahn  Axel Kahn  Axel K | habétique<br>                                                                                                    |
| Suffixe :                                                                                                    |                                                                                                    |
| Montrer l'éditeur Source unique                                                                                                    | Cliquez sur "Ok" pour valider                                                                                                    |

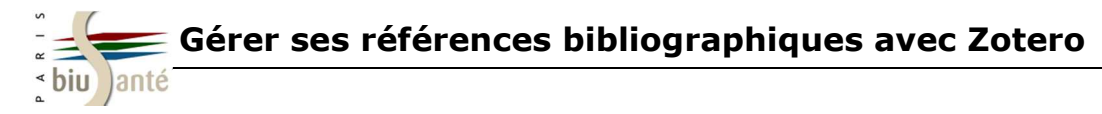

#### 6.3. Générer une bibliographie à partir des citations insérées dans le texte

Placez le curseur à l'endroit où vous souhaitez insérer la bibliographie, puis cliquez sur le bouton "Zotero Insert Bibliography".

La bibliographie sera formatée selon la norme choisie lors de l'insertion de la première référence.

#### 6.4. Modifier une citation insérée dans le texte

Dans votre document, sélectionnez le renvoi à modifier.

Cliquez sur le bouton "Zotero Edit Citation".

Zotero ouvre alors une fenêtre contenant la référence actuellement citée dans le texte.

Appuyez alors sur la touche "Retour arrière" de votre clavier pour la supprimer. Puis insérez une nouvelle citation (cf. 6.1).

La bibliographie se met automatiquement à jour.

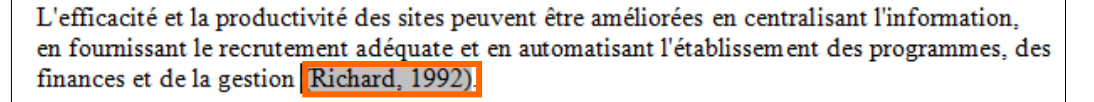

Richard, A. (1992). Connaissances actuelles sur l'arthrose (Thèse de doctorat).

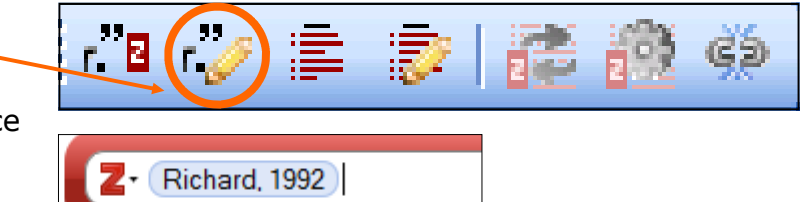

L'efficacité et la productivité des sites peuvent être améliorées en centralisant l'information, en fournissant le recrutement adéquate et en automatisant l'établissement des programmes, des finances et de la gestion (Jargin, 2012).

Jargin, S. V. (2012). On the RET Rearrangements in Chemobyl-Related Thyroid Cancer.

Journal of Thyroid Research, 2012, 373879. doi:10.1155/2012/373879

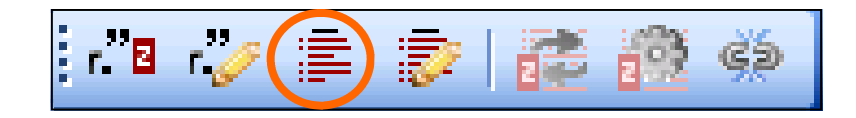

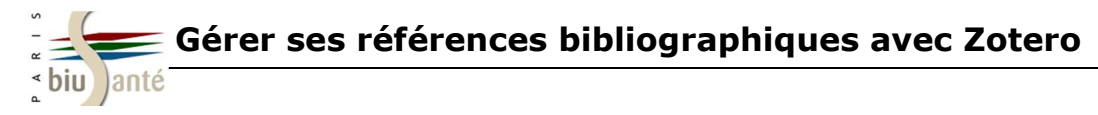

#### 6.5. Supprimer une citation insérée dans le texte

Pour supprimer une citation insérée dans un texte, sélectionnez l'appel **de citation** et appuyez sur la touche "**Suppr**" de votre clavier.

L'appel de citation disparaît du texte.

En revanche, la référence reste présente dans la bibliographie. Cliquez alors sur l'icône "**Zotero Refresh**" pour actualiser la bibliographie.

#### 6.6. Ajouter à la bibliographie des références non citées dans le texte

Le bouton "**Zotero Edit Bibliography**" vous permet d'ajouter à votre bibliographie de nouvelles références non citées dans votre document.

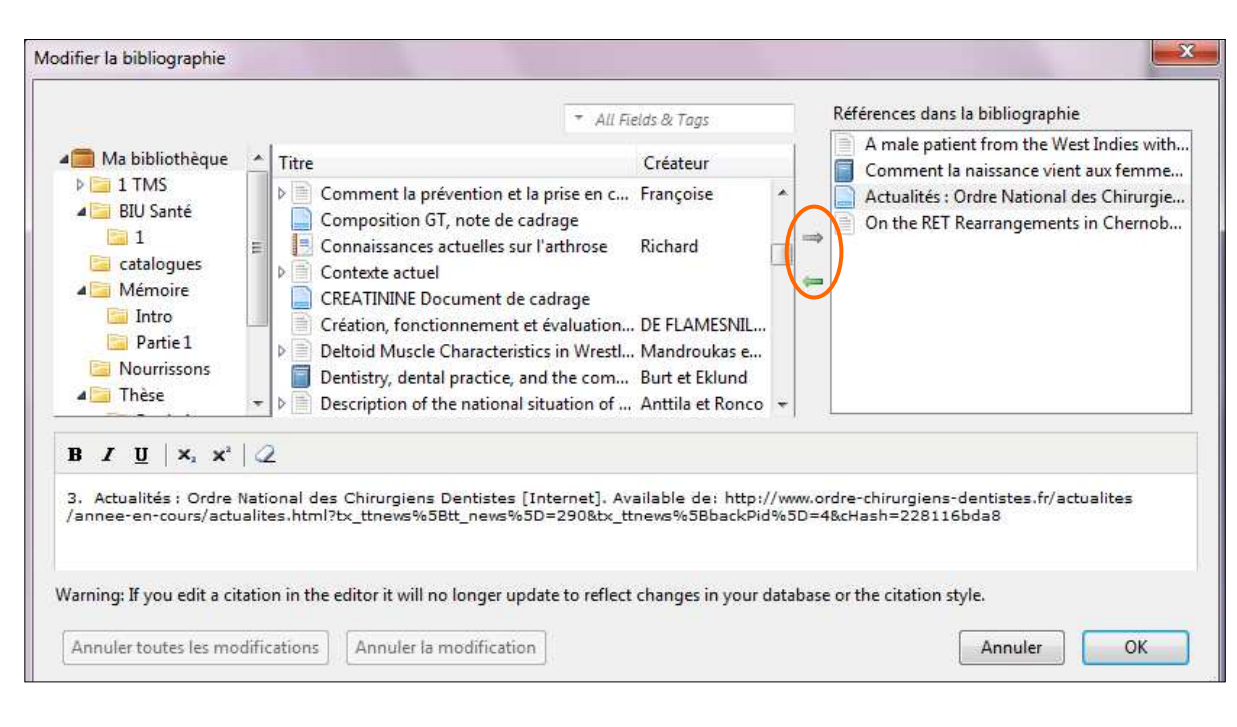

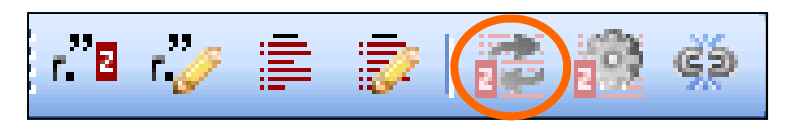

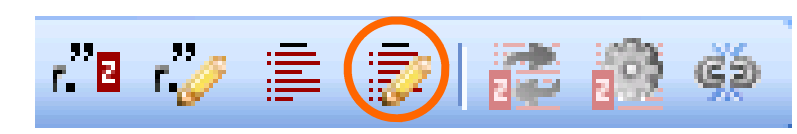

Zotero ouvre une fenêtre affichant les références actuellement présentes dans la bibliographie. Les flèches permettent l'ajout d'une ou de plusieurs références.

Si vous avez choisi un style avec numérotation (ex. Vancouver), ces nouvelles références s'ajouteront aux précédentes dans la continuité de la numérotation.

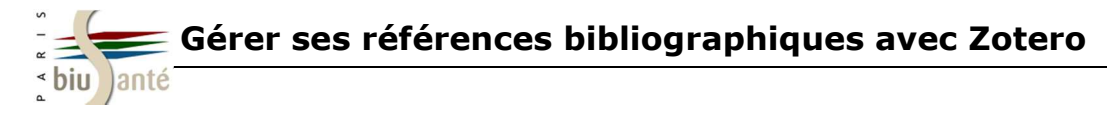

#### 6.7. Modifier le style de citation

Pour changer de style de citation, sélectionnez le bouton "Zotero Set Doc Prefs"

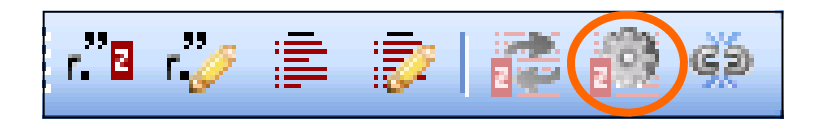

Choisissez alors un autre style dans la liste qui vous est proposée.

Vos appels de citation et la bibliographie se mettent automatiquement à jour.

| éférences du document                                                                                                    |                                                            |
|----------------------------------------------------------------------------------------------------|------------------------------------------------------------|
| Style de citation :                                                                                                    |                                                            |
| Les Journées de la Recherche Avicole (French)                                                                                                    | ~                                                          |
| Modern Humanities Research Association 3rd edition (note with bibliography)                                                                                                    |                                                            |
| Modern Language Association 7th edition                                                                                                    |                                                            |
| Nature                                                                                                    |                                                            |
| Vancouver                                                                                                    |                                                            |
|                                                                                                    | ~                                                          |
| Formater en utilisant :                                                                                                    |                                                            |
| Champs                                                                                                    |                                                            |
| Les champs de Microsoft Word risquent moins d'être modifiés accidentellement mais ne peuvent pas être<br>OpenOffice/LibreOffice.                                                                                                    | e partagés avec                                            |
| Le document doit être enregistré dans le format de fichier .doc                                                                                                    |                                                            |
| ○ Signets                                                                                                    |                                                            |
| Les signets sont conservés entre Microsoft Word et OpenOffice/LibreOffice, mais peuvent être modifiés :<br>raisons de compatibilité, les citations ne peuvent pas être insérées dans des notes de bas de page ou de<br>sélectionnée. | accidentellement. Pour des<br>fin lorsque cette option est |
| Le document doit être enregistré dans le format de fichier .doc                                                                                                    |                                                            |
| Abréger automatiquement les titres de revues                                                                                                    |                                                            |
| Les abréviations MEDLINE des titres de revues seront automatiquement créés sur la base des titres de re<br>de revue <sup>®</sup> sera ignoré.                                                                                        | wues. Le champ Zotero "Abr                                 |
| Stocker les références dans le document                                                                                                    |                                                            |
| Stocker les références dans votre document augmentera la taille du fichier mais vous permettra de partag<br>d'autres sans utiliser un groupe Zotero. Zotero 3.0 ou suivant est nécessaire pour mettre à jour des docum               | ger votre document avec<br>nents créés avec cette option   |
|                                                                                                    | OK Appuler                                                 |
|                                                                                                    |                                                            |

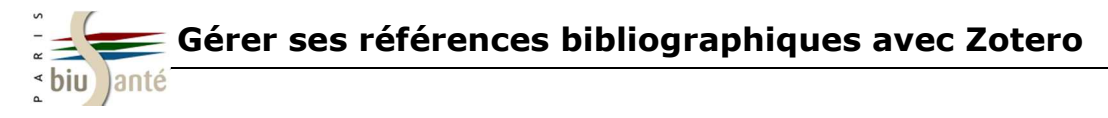

#### 6.8. Corriger les anomalies de la bibliographie

Une fois votre bibliographie générée automatiquement, il reste cependant toujours un travail de correction et de mise en forme à effectuer.

Placez-vous alors dans la bibliographie préalablement générée pour y modifier manuellement les éventuels défauts de présentation des références et remplacer les caractères mal importés dans votre traitement de texte.

Ci-dessous, 2 exemples pour améliorer la présentation des références selon le style Vancouver.

1. → Stray-Pedersen B, Evenganullrd B. Virus de la grippe □: vacciner pendant la grossesse □? [Internet]. EMC - Obstétrique. Elsevier - Masson SAS; 2002 [cité 2012 sept 21]. Available de: Attp://www.em-premium.com/showarticlefile/12171/05-36434.pdf

Remettre en forme la référence, en particulier pour les ressources en ligne :

1. Stray-Pedersen B, Evenganullrd B. Virus de la grippe: vacciner pendant la grossesse? [en ligne]. In : EMC—Obstétrique : Elsevier Masson SAS ; 2002, 5-039-D-34. [consulté le 21.09.2012]. Disponible sur : http://www.em-premium.com/showarticlefile/12171/05-36434.pdf

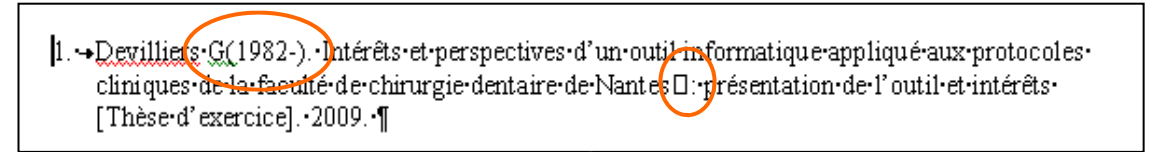

Corriger les anomalies :

1. Devilliers G. Intérêts et perspectives d'un outil informatique appliqué aux protocoles cliniques de la faculté de chirurgie dentaire de Nantes : présentation de l'outil et intérêts. [Thèse d'exercice]. [S. l.] : Université de Nantes; 2009.

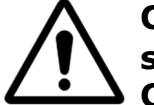

Ces corrections manuelles seront écrasées dès la moindre modification de la bibliographie (ajout, suppression, modification d'une référence ou changement de style). C'est la raison pour laquelle ce nettoyage doit être effectué à la toute fin de votre travail.

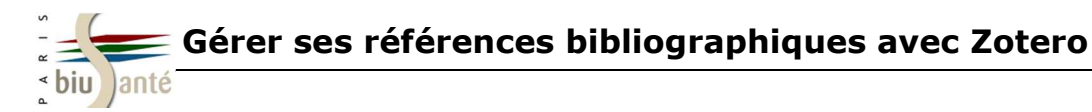

#### 7.1. Créer un compte

La bibliothèque Zotero est liée au poste de travail sur lequel elle a été installée. Pour pouvoir retrouver votre bibliothèque sur d'autres ordinateurs, il est donc nécessaire d'utiliser Zotero nomade.

Zotero propose de stocker votre bibliothèque sur un serveur accessible à distance à partir de n'importe quel poste disposant d'une connexion internet.

Il faut pour cela créer un compte à l'adresse suivante : <u>https://www.zotero.org/user/register/</u>

NB : aucun service de stockage en ligne n'étant fiable à 100%, n'oubliez pas de sauvegarder régulièrement votre bibliothèque Zotero. Voir p. 46-47 de ce tutoriel : 8. Sauvegarder sa bibliothèque.

| Register for a free account - Log in to your a | unt - Forgot your password?                         |                          |
|------------------------------------------------|-----------------------------------------------------|--------------------------|
| Your username                                  |                                                     | . Ithe second            |
| Profile URL: http://www.zotero.org/            | participate in groups, or post to the support forum | ns. <mark>I</mark> f you |
| Letter, numbers, spaces                        | converted into a Zotero account and you don't nee   | eed to                   |
| Email                                          | register again.                                     |                          |
| We won't tell anyone                           |                                                     |                          |
| Confirm Email                                  |                                                     |                          |
| Password                                       |                                                     |                          |
| At least 6 characters                          |                                                     |                          |
| Verify Password                                |                                                     |                          |
| Type Both Words Below                          |                                                     |                          |
| Finditi hip-hop                                |                                                     |                          |
|                                                | stop spam.                                          |                          |

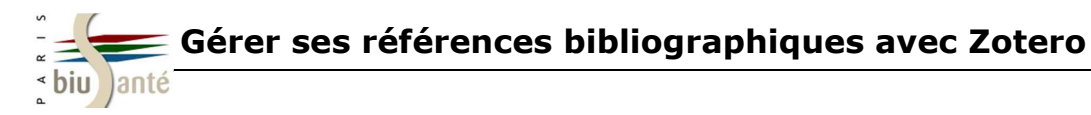

#### 7.2. Utiliser Zotero depuis un poste public

Il est possible que l'usager précédent ait importé ses propres références dans Zotero et ne les ait pas effacées.

Il est donc nécessaire de synchroniser la base locale avec les données enregistrées sur votre compte en ligne. Vous importerez ainsi votre propre bibliothèque et effacerez dans le même temps les références présentes sur le poste.

| 1. Dans le menu "Actions", cliquez sur "Préférences"                                                                                                    | 🔅 •) 💿 • 🔒 🔏 🔜 • 🖉 •                                                                        |
|----------------------------------------------------------------------------------------------------|---------------------------------------------------------------------------------------------|
| <ol> <li>Cliquez ensuite sur "Synchronisation" pour entrer vos login<br/>et mot de passe dans le menu "Paramètres".</li> </ol>                                                                                                    | Importer<br>Importer depuis le presse-papiers<br>Exporter la bibliothèque<br>Analyse du RTF |
| Préférences de Zotero                                                                                                    | Créer une chronologie                                                                       |
| Synchronisation       Recherche       Exportation       Citer       Serveurs mandataires       Raccourcis       Avancées         Paramètres       Réinitialisation                                                                                                    | Préférences<br>Rapport d'erreurs<br>Assistance et documentation<br>À propos de Zotero       |
| Nom d'utilisateur :       testbium         Mot de passe :       •••••••         Ø synchroniser automatiquement       Mot de passe oublié ?                                                                                                    | z que la coche "Synchroniser                                                                |
| Synchronisation des fichiers          Synchronisation des fichiers         Synchroniser les fichiers joints de Ma bibliothèque en utilisant         Zotero         Télécharger les fichiers joints dans les bibliothèques de groupe en utilisant le stockage de Zotero         Télécharger les fichiers         Image: Synchroniser les fichiers joints dans les bibliothèques de groupe en utilisant le stockage de Zotero         Télécharger les fichiers         Image: Synchroniser les fichiers         Image: Synchroniser les fichiers | atiquement" est bien active                                                                 |

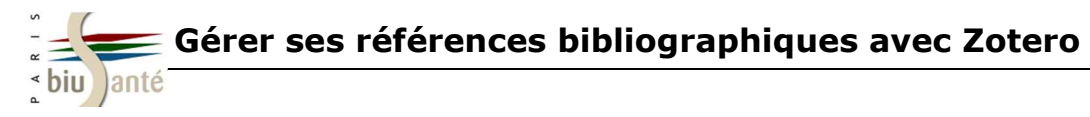

#### 7.2. Utiliser Zotero depuis un poste public

Par défaut, Zotero va synchroniser automatiquement les données locales avec celles du serveur.

Pour effacer les références de l'usager précédent et empêcher que celles-ci soient enregistrées sur votre compte, il faudra suivre la procédure suivante :

|    |                                                                                              | Préférence                                         | s de Zotero                                                                                             |                                                                 |                                                              |                                                   | -                                                                                   |                                  |                 |
|----|----------------------------------------------------------------------------------------------|----------------------------------------------------|----------------------------------------------------------------------------------------------------|-----------------------------------------------------------------|--------------------------------------------------------------|---------------------------------------------------|-------------------------------------------------------------------------------------|----------------------------------|-----------------|
|    |                                                                                              | <b>Générales</b>                                   | Synchronisation                                                                                         | Recherche                                                       | Exportation                                                  | Citer                                             | Serveurs mandataires                                                                | a<br>Raccourcis                  | X<br>Avancées   |
|    |                                                                                              | Paramètres                                         | Réinitialisation                                                                                        |                                                                 |                                                              |                                                   |                                                                                     |                                  |                 |
| 1. | Cliquez sur l'onglet "Réinitialisation"                                                      | Les opérati<br>un dépann<br>Consultez<br>Serveur d | ions suivantes ne sor<br>lage général. Dans la<br><u>les options de réiniti</u><br>le synchronisation Z | nt à utiliser que<br>plupart des ca<br>alisation du se<br>otero | e dans de rares e<br>as, la réinitialisat<br>rveur de synchr | t spécifique<br>ion ne fera<br><u>onisation</u> p | es situations et ne doivent<br>que causer des problèmes<br>our plus d'informations. | pas être utilisé<br>supplémentai | es pour<br>res. |
|    |                                                                                              |                                                    | <b>Restaurer à part</b><br>Effacer toutes les doi                                                       | <b>ir du serve</b> u<br>nnées locales <mark>c</mark>            | <b>ur Zotero</b><br>le Zotero et rest                        | aurer à part                                      | ir du serveur de synchron                                                           | isation.                         |                 |
| 2. | Maintenez la coche "Restaurer à partir du serveur Zotero"                                    | 0                                                  | <b>Restaurer vers le</b><br>Effacer toutes les doi                                                      | e serveur Zo<br>nnées du serve                                  | <b>otero</b><br>eur et les écraser                           | avec les do                                       | nnées locales de Zotero.                                                            |                                  |                 |
|    |                                                                                              | Réinitia                                           | liser                                                                                                   |                                                                 |                                                              |                                                   |                                                                                     |                                  |                 |
| 3. | Appuyez sur le bouton "Réinitialiser"<br>pour lancer l'importation de votre<br>bibliothèque. | Synchror<br>©<br>Réinitia                          | nisation des fichiers<br><b>Réinitialiser l'his</b><br>Forcer le serveur de s<br>liser                  | <b>torique de</b> s<br>stockage à rect                          | <b>synchronisat</b><br>nercher tous les                      | <b>ion des fi</b><br>fichiers loc                 | <mark>chiers</mark><br>aux.                                                         |                                  |                 |
|    |                                                                                              |                                                    |                                                                                                    |                                                                 |                                                              |                                                   | OK An                                                                               | nuler                            | Aįde            |

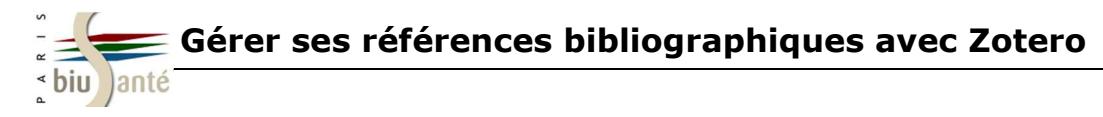

#### 7.2. Utiliser Zotero depuis un poste public

Une fenêtre d'avertissement s'ouvre alors : cliquez sur "Remplacer les données locales", puis redémarrez Firefox comme demandé.

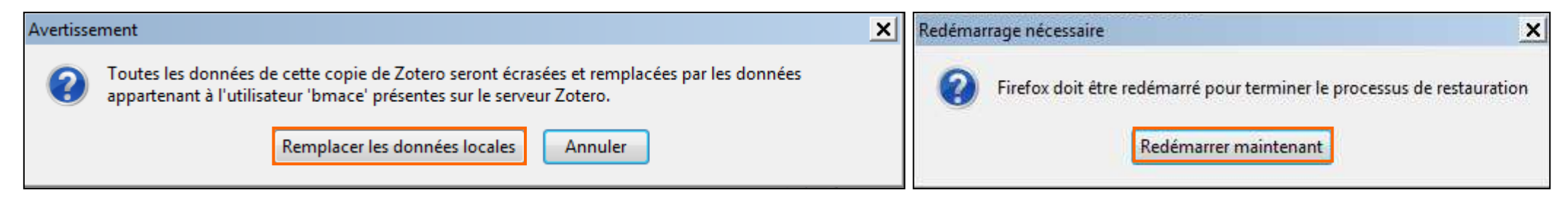

Firefox se ferme, puis redémarre automatiquement.

Un message vous invite à activer la synchronisation : cliquez sur "Sync Now".

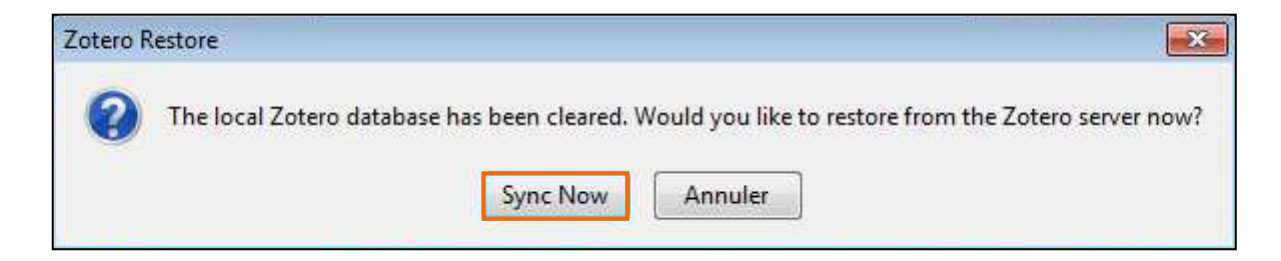

Vous pouvez alors rouvrir Zotero, et valider l'import de votre bibliothèque en cliquant sur "Ok" :

L'ensemble de vos dossiers et les références qu'ils contiennent s'affichent alors dans Zotero.

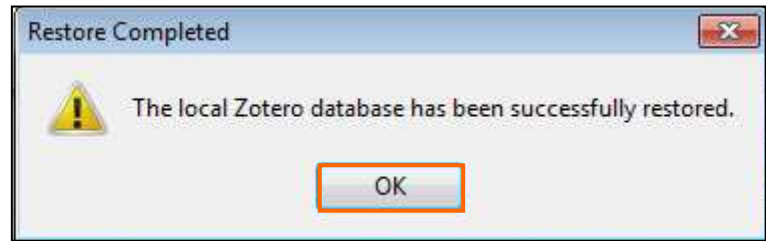

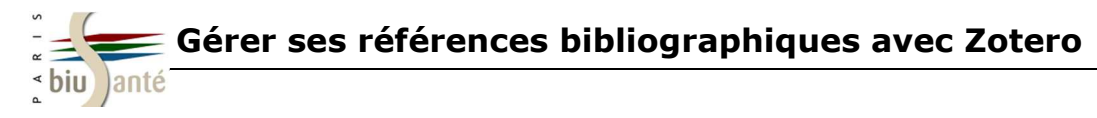

#### 7.2. Utiliser Zotero depuis un poste public

Les ajouts et modifications s'enregistrent automatiquement sur votre compte en ligne lorsque la coche "Synchroniser automatiquement" est activée (cf. p. 40).

Dans le cas contraire, cliquez sur la flèche verte : la rotation de la flèche indique le bon déroulement de la synchronisation.

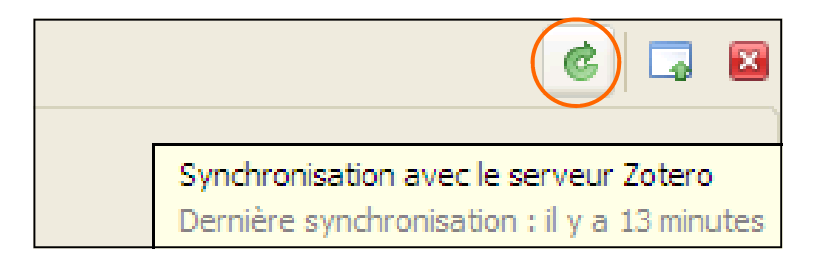

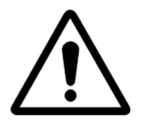

Avant de quitter le poste, pensez à effacer vos identifiants du menu "Préférences" et à fermer Firefox. En effet, les identifiants restent enregistrés tant qu'ils n'ont pas été supprimés manuellement, même si vous fermez la session Firefox.

| Paramètres Réinitialisa | tion                         |  |  |  |
|-------------------------|------------------------------|--|--|--|
| Serveur de synchron     | isation Zotero               |  |  |  |
| Nom d'utilisateur :     | testbium                     |  |  |  |
| Mot de passe :          | •••••                        |  |  |  |
| [                       | Synchroniser automatiquement |  |  |  |

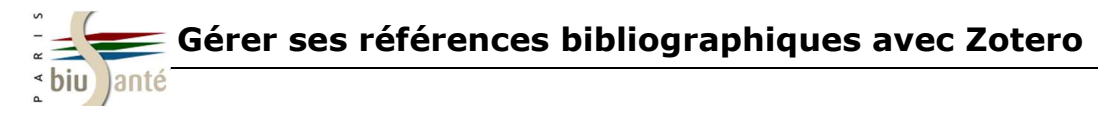

#### 7.3. La fonction "My library"

Vous pouvez consulter le contenu de votre bibliothèque depuis la page d'accueil du site Zotero.org. Cliquez sur "Login" situé dans le coin supérieur droit de la page puis saisissez vos identifiant et mot de passe.

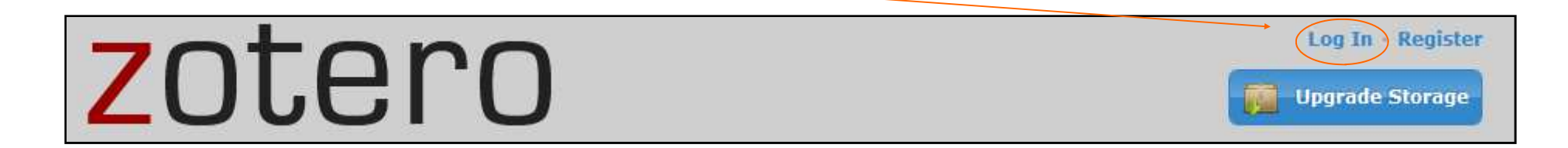

Cliquez sur l'onglet "My library" pour visualisez vos références.

Les références apparaissent par date d'ajout, ce qui vous permet par exemple de vérifier que la synchronisation a bien fonctionné.

En cliquant sur l'icône "Library Settings" (écrou), il est possible de modifier les paramètres d'affichage.

| Home My Library Groups People            | Documentation Forums Get Involved                                                 | h documentation Search |
|------------------------------------------|-----------------------------------------------------------------------------------|------------------------|
| Home > People > CoursBium > Library      |                                                                                   |                        |
| E3 17 L9                                 |                                                                                   |                        |
| 🖀 Library                                | Title Creator                                                                     | Date Modified          |
| Nourrissons                              | 🔟 📄 Odontologie - Wikipédia                                                       | 28/07/2011<br>11:38    |
| <ul> <li>Thèse</li> <li>Trash</li> </ul> | Choix et pratique de l'allaitement chez la femme Tsangou africaine e              | 28/07/2011<br>10:03    |
| Tags                                     | Actualités : Ordre National des Chirurgiens<br>Dentistes                          | 28/07/2011<br>09:49    |
| Filter Tags                              | Le mal joli : une histoire de la prise en charge Depierre and Prix<br>des douleur | 12/07/2011<br>18:15    |
| Accouchement Accouchement Accouchement   | Prise en charge des enfants asthmatiques dans Teulade<br>le Puy de Dôme           | 12/07/2011<br>18:15    |

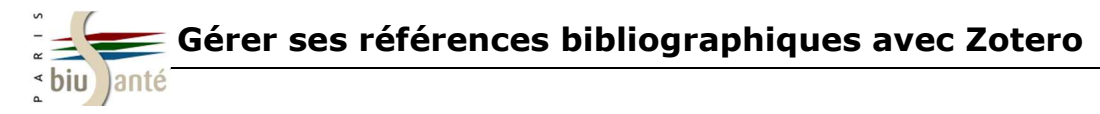

#### 7.4. Firefox portable sur clé USB

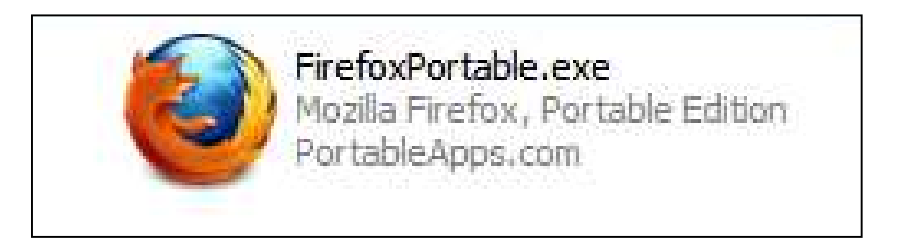

Autre solution nomade : télécharger sur une clé USB le logiciel Firefox portable.

Il existe différentes versions selon le système d'exploitation utilisé (Windows, Mac ou Linux). Télécharger ensuite Zotero à partir du navigateur Firefox ouvert depuis la clé USB.

Ceci vous permettra d'utiliser le navigateur Firefox et donc Zotero depuis n'importe quel poste, y compris ceux équipés uniquement d'Internet Explorer ou de Safari.

**Attention:** lorsque vous travaillez à partir de Firefox portable, c'est-à-dire que vous accédez à Internet via le navigateur installé sur votre clé USB, les références importées dans Zotero s'enregistrent sur votre clé USB et non sur le disque dur de l'ordinateur.

Si vous souhaitez intégrer les références stockées sur votre clé USB à la bibliothèque Zotero installée sur votre poste de travail principal, reportez-vous aux pages suivantes détaillant les modalités d'export et de sauvegarde.

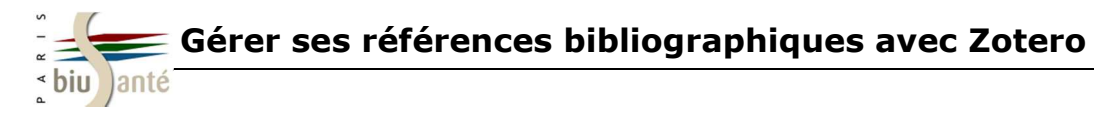

### 8. Sauvegarder sa bibliothèque

Par sécurité, il est souhaitable de sauvegarder régulièrement sa bibliothèque, soit en synchronisant le compte sur le serveur Zotero, soit en exportant la bibliothèque sur un autre support (clé USB, cédérom, disque dur externe,...).

Il est possible de sauvegarder l'intégralité de votre base Zotero : les références seront enregistrées et cette manipulation conservera l'architecture des dossiers et sous-dossiers éventuels.

# Pour conserver les dossiers, les sous-dossiers et leur contenu, vous devez sauvegarder intégralement le répertoire Zotero.

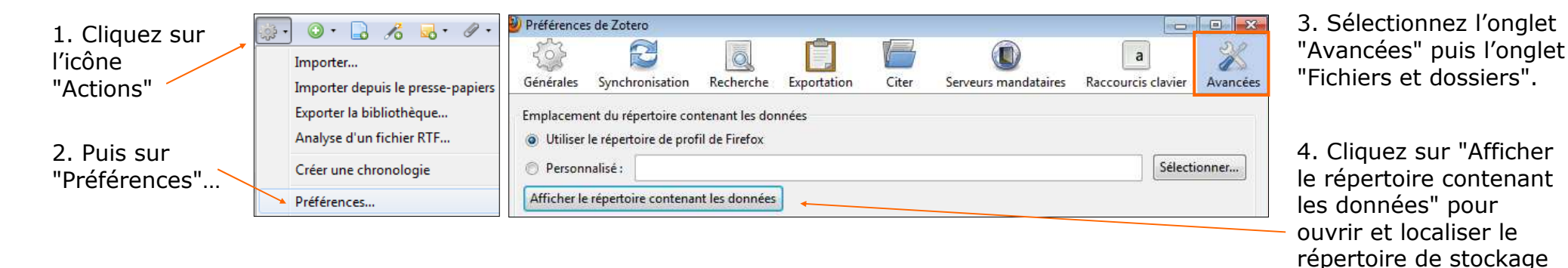

| Fichier Edition Affichage Outils | 1                                        |                       |  |  |
|----------------------------------|------------------------------------------|-----------------------|--|--|
| Organiser 🕶 👸 Ouvrir 🛛 Inclure   | dans la bibliothèque 🔹 🛛 Partager avec 👻 | Graver Nouveau dossie |  |  |
| 🛛 🚖 Favoris                      | Nom                                      | Modifié le            |  |  |
|                                  | 🐌 bookmarkbackups                        | 31/01/2013 10:20      |  |  |
| 🛛 浸 Bibliothèques                | extensions                               | 28/01/2013 11:48      |  |  |
|                                  | 退 minidumps                              | 30/01/2013 10:43      |  |  |
| 🛛 🖳 Poste de travail             | 🌗 updatescanner                          | 08/01/2013 11:57      |  |  |
| 🛯 💒 OS (C:)                      | 🕌 weave                                  | 21/11/2012 09:46      |  |  |
| 🛛 🎉 HP Universal Print Driver    | \mu webapps                              | 31/01/2013 11:19      |  |  |
| 🖻 퉬 oclepica                     | 📕 zotero                                 | 31/01/2013 11:19      |  |  |
| PerfLogs                         | addons.sqlite                            | 30/01/2013 17:57      |  |  |

5. C'est ce répertoire Zotero complet qu'il convient de sauvegarder ; notez bien que sa localisation diffère selon le système d'exploitation de l'ordinateur.

Zotero.

6. En cas de problème avec le dossier "Ma bibliothèque", il vous suffira de substituer le répertoire Zotero en cours par le répertoire Zotero sauvegardé.

> *Page réalisée grâce à l'aimable contribution de la Bibliothèque Universitaire de Médecine Pharmacie de Grenoble*

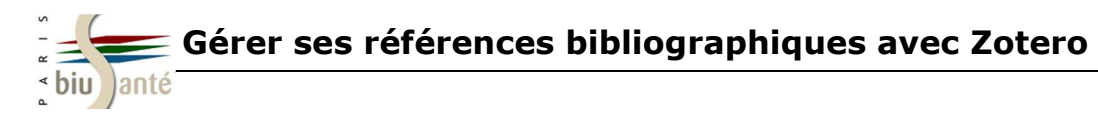

### 8. Sauvegarder sa bibliothèque

Il est également possible de sauvegarder uniquement certains dossiers ou sous-dossiers.

Cette procédure permettra aussi d'exporter vos références vers un autre logiciel de gestion des références bibliographiques :

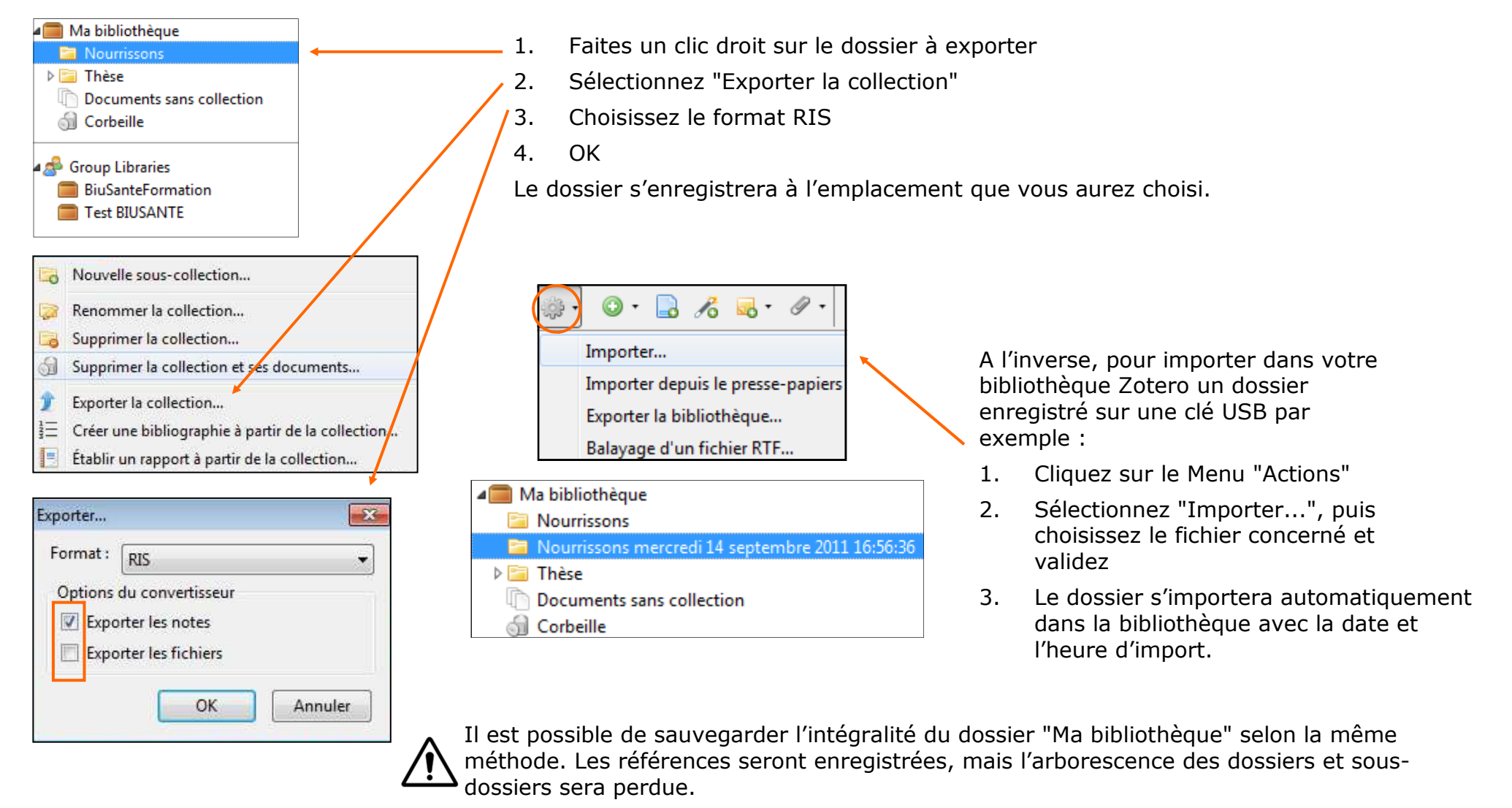

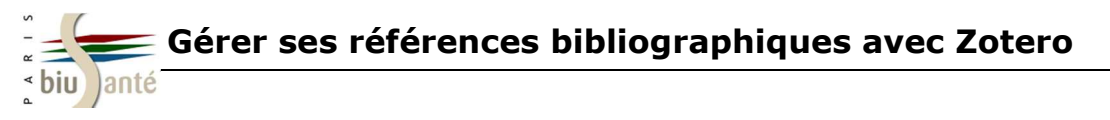

#### 9.1. Créer un groupe

Créer un groupe vous permet de partager des références bibliographiques avec d'autres utilisateurs de Zotero. Pour pouvoir utiliser la fonction "Zotero Groups", chaque membre doit disposer d'un compte en ligne individuel. Pour créer un nouveau groupe, cliquez sur le bouton "Nouveau groupe" dans la barre d'outil de Zotero :

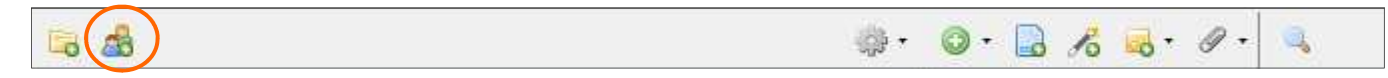

Zotero se connecte alors sur le site zotero.org et vous invite à entrer le login et le mot de passe de votre compte. Choisissez ensuite le nom du groupe à créer et déterminez l'accessibilité :

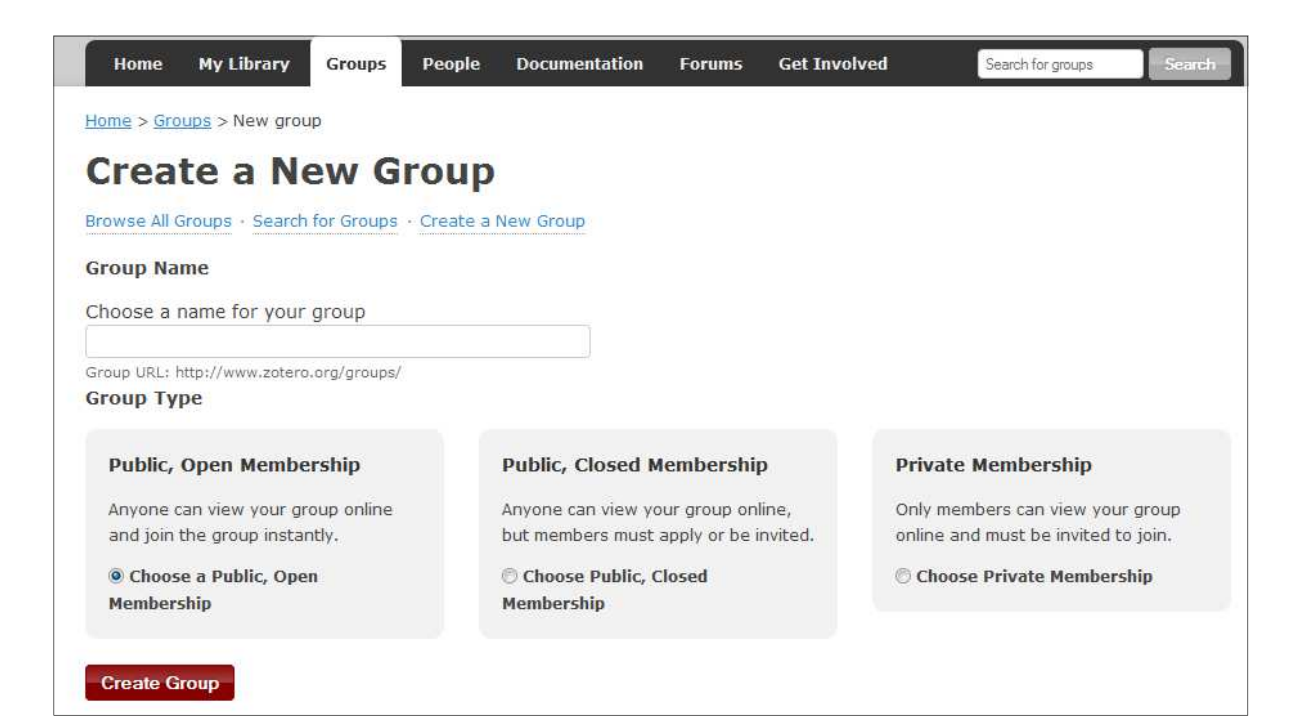

- 1. "Public, Open Membership" : votre groupe est visible par tous les internautes qui peuvent le rejoindre librement.
- "Public, Closed Membership" : votre groupe est visible par tous les internautes, mais l'adhésion au groupe se fait sur demande ou invitation.
- 3. "Private Membership" : votre groupe est visible uniquement par les membres qui le composent. L'adhésion se fait sur invitation exclusivement.

Cliquez sur "Create groups".

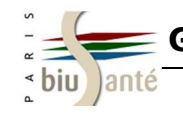

#### 9.1. Créer un groupe

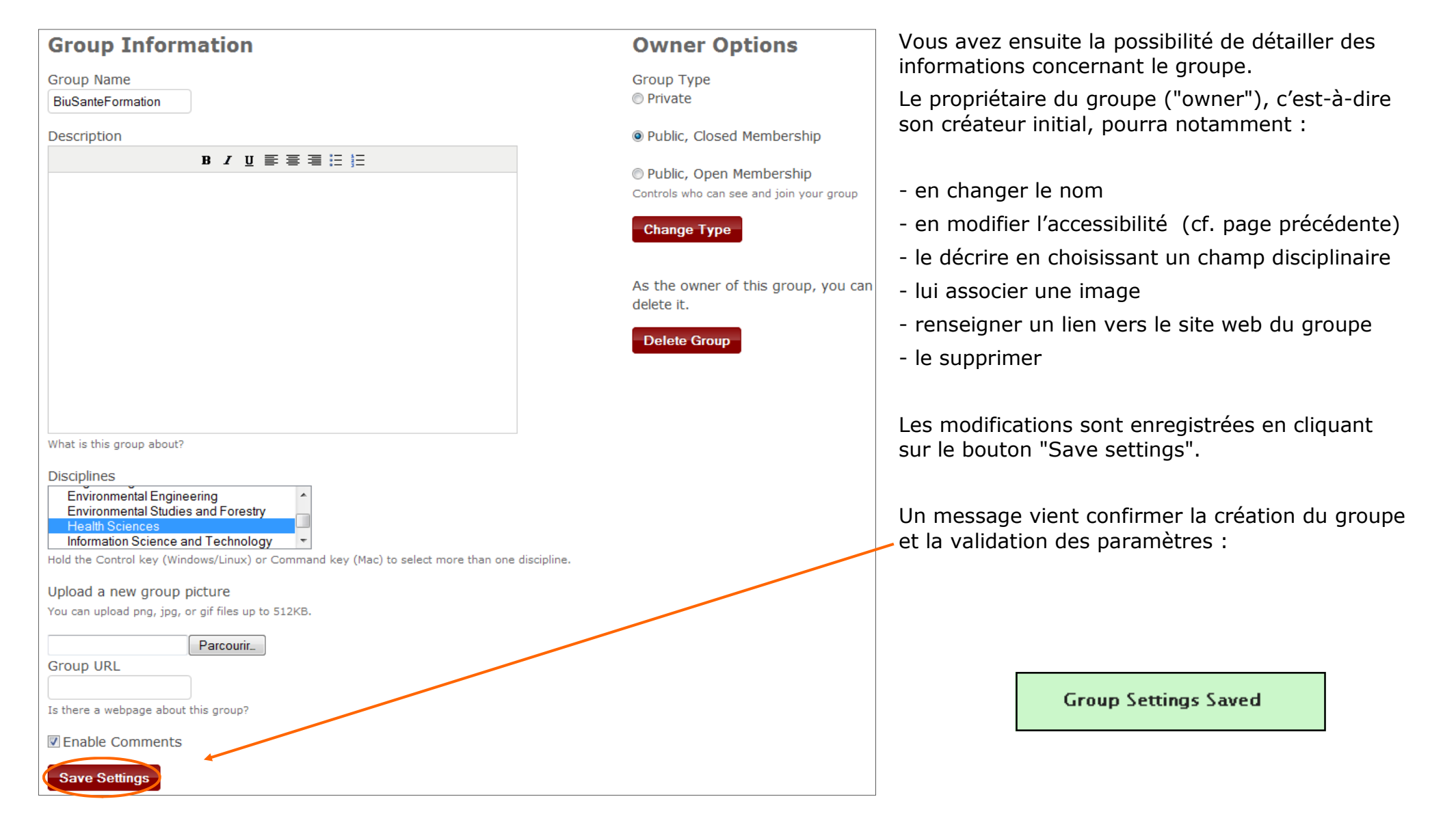

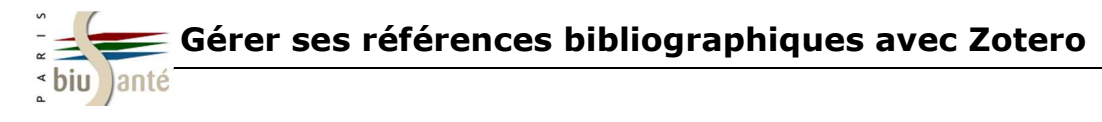

#### 9.2. Les droits de l'administrateur et du propriétaire

| <b>BiuSanteFormation: Members Settings</b> |                                 |                 |                     |                   | Au départ, seul le propriétaire du groupe<br>peut attribuer les droits d'administrateur à                                                                                          |  |  |  |
|--------------------------------------------|---------------------------------|-----------------|---------------------|-------------------|----------------------------------------------------------------------------------------------------|--|--|--|
| Group Settings · Mem                       | bers Settings · Library Setting | gs              |                     |                   | un autre membre du groupe.                                                                                                    |  |  |  |
| Transfer Owner                             | ship                            |                 |                     |                   |                                                                                                    |  |  |  |
| New Owner<br>CoursBium 👻                   |                                 |                 |                     |                   | Ensuite, administrateur(s) et propriétaire<br>peuvent modifier le statut de chaque<br>membre :                                                                                     |  |  |  |
| Transfer<br>Member Applica                 | tions                           |                 |                     |                   | <ul> <li>ils peuvent conférer le statut</li> <li>d'administrateur aux autres membres ;</li> </ul>                                                                                  |  |  |  |
| Username                                   |                                 | Applied On      |                     | Action            | - ils peuvent inviter un nouveau membre ;                                                                                                    |  |  |  |
| Current Member                             | rs                              |                 |                     |                   |                                                                                                    |  |  |  |
| Username                                   | Full Name                       | Member Since    |                     | Role              | - ils peuvent exclure un membre.                                                                                                    |  |  |  |
| CoursBium                                  | CoursBium                       | 2009-10-27 08:5 | 7:40                | Admin<br>Admin    | Toute modification doit être validée en cliquant sur "Update Roles".                                                                                                    |  |  |  |
| Update Roles                               | esther1                         | 2011-03-08 09:3 | 1:18                | Member<br>Remove  | Seul le propriétaire peut transférer son sta-<br>tut de propriétaire à un autre membre : il<br>choisit dans la liste le nom du nouveau pro-<br>priétaire et clique sur "Transfer". |  |  |  |
|                                            |                                 |                 |                     |                   |                                                                                                    |  |  |  |
| Username                                   |                                 | Full Name       | Invited On          | Cancel Invitation |                                                                                                    |  |  |  |
| pamela.cadillon@biu                        | usante.parisdescartes.fr        |                 | 2011-07-11 12:46:33 | Cancel            |                                                                                                    |  |  |  |
| Send More Invitation                       | ns                              |                 |                     |                   |                                                                                                    |  |  |  |

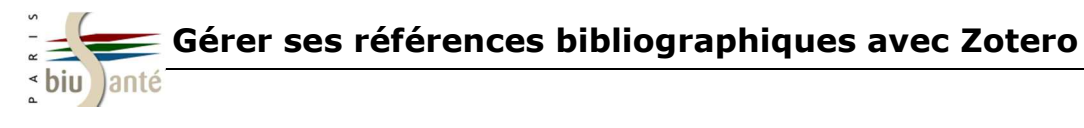

#### 9.3. Gérer les membres du groupe : l'onglet "Members"

L'onglet "Members" permet de visualiser les membres d'un groupe.

# BiuSanteFormation Settings

Group Members

rs Library

| Member Applica        | ations                   |                     |                     |                   | "Member Applications" affiche les                                             |  |  |  |
|-----------------------|--------------------------|---------------------|---------------------|-------------------|-------------------------------------------------------------------------------|--|--|--|
| Username              | e Applied On             |                     |                     | 1                 | demandes d'adhésion au groupe, qui<br>devront être acceptées ou non par le    |  |  |  |
| testbium              | um 2011-07-11 13:07:32   |                     |                     | re   Deny         | propriétaire ou un administrateur.                                            |  |  |  |
| Current Membe         | ers                      |                     |                     |                   |                                                                               |  |  |  |
| Username              | Full Name                | Member Since        |                     | Role              | "Current members" affiche la liste des                                        |  |  |  |
| CoursBium             | CoursBium                | 2009-10-27 08:57:40 | 2009-10-27 08:57:40 |                   | membres du groupe.                                                            |  |  |  |
| esther1               | therl estherl 2011-03    |                     | 011-03-08 09:31:18  |                   | "Member Invitations" détaille les                                             |  |  |  |
| Update Roles          |                          |                     |                     |                   | invitations envoyées et non encore<br>validées par l'invité.                  |  |  |  |
| Member Invit          | tations                  |                     |                     |                   | Pour inviter d'autres membres à rejoindre votre groupe, cliquez sur           |  |  |  |
| Username              |                          | Full Name Invit     | ed On               | Cancel Invitation | "Send more invitations" : saisissez                                           |  |  |  |
| pamela.cadillon@biu   | usante.parisdescartes.fr | 2011                | -07-11 12:46:33     | Cancel            | l'adresse mail ou l'identifiant Zotero<br>de l'invité ; vous pouvez également |  |  |  |
| Send More Invitations |                          |                     |                     |                   | joindre un message si vous le souhaitez.                                      |  |  |  |

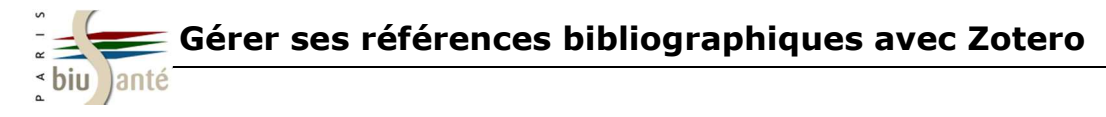

9.4. Gérer l'accès des membres à la bibliothèque du groupe : l'onglet "Library Settings"

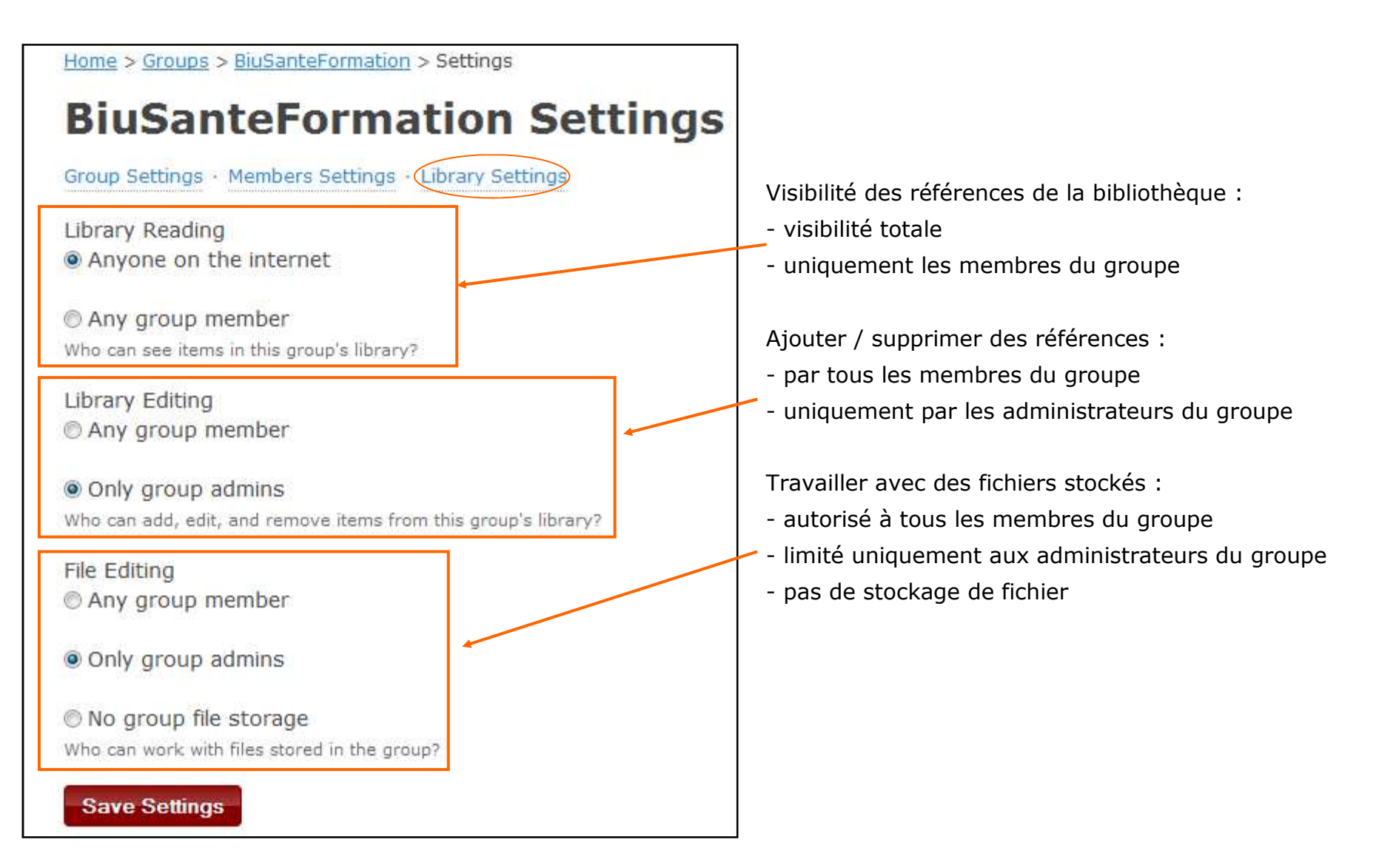

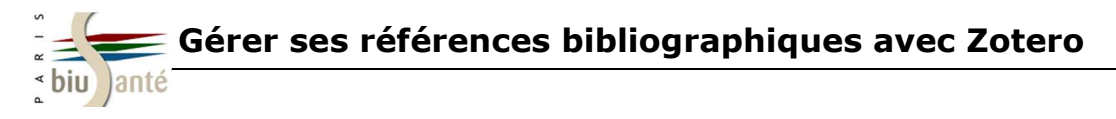

### 9.5. Travailler en local sur la bibliothèque du groupe

Une fois le groupe créé, il suffit de synchroniser le compte pour voir apparaître la bibliothèque du groupe dans Zotero.

La bibliothèque personnelle et celle du groupe forment deux ensembles distincts :

- Si l'utilisateur a les droits d'administrateur, il peut déplacer des éléments de sa bibliothèque personnelle vers celle du groupe, y importer de nouvelles références, en supprimer ; il peut aussi ajouter des dossiers et sous-dossiers.

- S'il est simple membre, il ne pourra apporter aucune modification à la bibliothèque du groupe ; en revanche, il pourra importer dans sa bibliothèque personnelle des références du groupe.

| <b>1</b> 0 <b>8</b> 0                                                             | 🌼 • 🕥 • 🔒 🔏 🐱 • 🖉 • 🔤                  | <mark>∂</mark> • Ø •   4               |          |                  | ✤ Champs & Marqueurs |  |  |
|-----------------------------------------------------------------------------------|----------------------------------------|----------------------------------------|----------|------------------|----------------------|--|--|
| 🚛 Ma bibliothèque                                                                 | Titre                                  | <ul> <li>Créateur</li> </ul>           | Date     | Date d'ajout     | ₽₽,                  |  |  |
| 🔄 Axel Kahn                                                                       | 🗖 9407-ethique-et-depistage-org        | anise-du-cancer-du-sei                 |          | 25.8.13 16:43:52 |                      |  |  |
| <ul> <li>Cancer</li> <li>Rhumatisme</li> <li>Toxicomanie</li> </ul>               | DispositionsParticulieres_32024        | 19888.pdf                              |          | 25.8.13 16:35:39 |                      |  |  |
|                                                                                   | Ethique et dépistage organisé organisé | lu cancer du sein - Rapp               |          | 25.8.13 16:43:23 |                      |  |  |
|                                                                                   | 1 🕨 📄 Éthique et dépistage organisé d  | lu cancer du sein en Fra DE RÉFLEXION  | 2012     | 25.8.13 16:45:48 |                      |  |  |
| Prévention                                                                        | ▶ Gene therapy of junctional ep        | dermolysis bullosa] Kahn               | Jan 2007 | 5.8.13 10:45:24  |                      |  |  |
| Doublons                                                                          | Guide_doctorant_2013.pdf               | • • • • • • • • • • • • • • • • • • •  |          | 16.6.13 18:46:45 |                      |  |  |
| Non classés                                                                       | Influence of Hormonal Contract         | ceptive Use and Health Charlton et al. | Jun 13,  | 16.6.13 18:11:23 |                      |  |  |
| Corbeille                                                                         | L'évaluation de l'état d'invalidit     | té en France : réaffirmer              |          | 25.8.13 16:49:59 |                      |  |  |
|                                                                                   | RM2012-059PTOME_I_Rapp                 | ort.pdf                                |          | 25.8.13 16:50:49 |                      |  |  |
| <ul> <li>Bibliothèques de groupe</li> <li>TestBius2</li> <li>Corbeille</li> </ul> | Sibship characteristics during u       | pbringing and schizoph PEDERSEN et a   | 1. 2004  | 25.8.13 16:28:58 |                      |  |  |

Depuis le site zotero.org, un moteur de recherche permet de rechercher un groupe à partir de son nom.

Une fois le groupe trouvé, on peut le rejoindre librement ou demander à en faire partie selon les critères d'accessibilité.

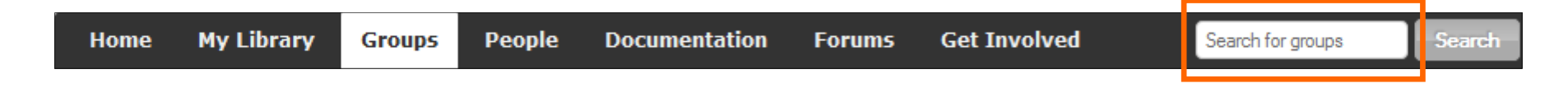

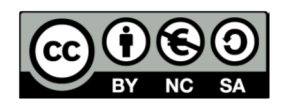

http://creativecommons.org/licenses/by-nc-sa/3.0/fr/

Sont autorisées la diffusion et la réutilisation de ce support sous réserve d'en citer les auteurs et uniquement à des fins non commerciales.